# GP webpay Portal Benutzerhandbuch

Version: 1.3 Global Payments Europe, s.r.o. Erstellt am 11.1.2016 Letzte Änderung am 12.8.2019

SERVICE. DRIVEN. COMMERCE

globalpaymentsinc.com

| Erstellt von        | GPE Product |
|---------------------|-------------|
| Verwaltet von       | GPE Product |
| Genehmigt von       |             |
| Version             | 1.3         |
| Geheimhaltungsstufe | Vertraulich |

#### Versionsverlauf:

| Version | Datum      | Bearbeiter           | Kommentar                                 |
|---------|------------|----------------------|-------------------------------------------|
| 0.1     | 11.01.2016 | GPE Application Dev. | Entstehung des Dokuments                  |
| 0.2     | 13.01.2016 | GPE Application Dev. | Einarbeitung der Anmerkungen              |
| 0.3     | 14.01.2016 | GPE Application Dev. | Einarbeitung der Anmerkungen              |
| 0.4     | 21.03.2016 | GPE Product          | Gesamtrevision nach der aktuellen Version |
|         |            |                      | der App                                   |
| 0.5     | 23.03.2016 | GPE Application Dev. | Geringfügige Änderungen, Statusschema der |
|         |            |                      | Zahlung                                   |
| 0.6     | 11.04.2016 | GPE Product          | Geringfügige Änderungen, Einarbeitung der |
|         |            |                      | Anmerkungen                               |
| 1.0     | 29.4.2016  | GPE Product          | Gesamtrevision und Akzeptanz der          |
|         |            |                      | Änderungen                                |
| 1.1     | 08.06.2016 | GPE Product          | Einarbeitung der Änderungen in die App    |
| 1.2     | 28.12.2018 | GPE Product          | Revision des Dokuments, Ergänzung der neu |
|         |            |                      | implementierten Funktionen                |
| 1.3     | 10.5.2019  | GPE Product          | Revision des Dokuments, Ergänzung der neu |
|         |            |                      | implementierten Funktionen                |

#### Inhaltsverzeichnis

| 1. | Rec  | htsklausel                       |
|----|------|----------------------------------|
| 2. | Vor  | pemerkung6                       |
| 3. | Ann  | neldung des Benutzers6           |
| 3  | .1   | Anmeldung                        |
| 3  | .2   | Aktualisierung der Benutzerdaten |
| 3  | .3   | Vergessenes Passwort             |
| 4. | Star | tmenü                            |
| 4  | .1   | Zahlungen10                      |
| 4  | .2   | Wiederkehrende Zahlungen         |
| 4  | .3   | Token11                          |
| 4  | .4   | PUSH Zahlungen11                 |
| 4  | .5   | Benutzer11                       |
| 4  | .6   | Online Shops11                   |
| 4  | .7   | Schlüsselverwaltung11            |
| 4  | .8   | Downloads11                      |
| 4  | .9   | Angemeldeter Benutzer11          |
| 5. | Zah  | lungen11                         |
| 5  | .1   | Suchfilter                       |
| 5  | .2   | Suche                            |

| 5.3   | Deta        | ails der Zahlung                                                                 | .13       |
|-------|-------------|----------------------------------------------------------------------------------|-----------|
| 5.3   | 3.1         | Status der Zahlungen                                                             | .14       |
| 5.3   | 3.2         | Zahlungsverlauf                                                                  | .15       |
| 6. Wi | ederk       | ehrende Zahlungen                                                                | .15       |
| 7. To | ken (F      | Funktion "Gespeicherte Karte")                                                   | .18       |
| 8. PL | JSH Z       | ahlungen                                                                         | .19       |
| 8.1   | Erst        | ellung der PUSH Zahlung                                                          | .19       |
| 8.2   | Bez         | ahlung von PUSH Zahlungen                                                        | .25       |
| 9. Be | nutze       | r                                                                                | .28       |
| 9.1   | Ben         | utzer erstellen                                                                  | .28       |
| 9.2   | Ben         | utzerliste                                                                       | .28       |
| 10.   | Online      | Shops                                                                            | 30        |
| 10.1  | Stat        | istik                                                                            | .30       |
| 10.2  | Date        | en des Online Shops                                                              | .30       |
| 10.3  | Gen         | ehmigung für die Zahlungen                                                       | .31       |
| 10    | .3.1        | PLATBA 24                                                                        | .31       |
| 10    | .3.2        | Zahlung vom Konto                                                                | .32       |
| 10.4  | Gen         | ehmigungen für den Online Shop                                                   | .33       |
| 10    | .4.1        | E-Mail für die Bestätigung über die Sperrung der Finanzmittel des Karteninhabers |           |
| ("E   | Bestäti     | gung")                                                                           | .33       |
| 10    | .4.2        | HTTP Methode für die Antwort                                                     | .33       |
| 10    | .4.3        | Masterpass lightbox                                                              | .33       |
| 10    | .4.4        | Beschreibung der Zahlung                                                         | .33       |
| 10    | .4.5        | Anzeige der Handlerdalen auf der Zahlungsseile                                   | .33<br>24 |
| 10    | .4.0        | Name des Online Shops                                                            | 24        |
| 10    | .4.7<br>7 Q | IIPL des Online Shops                                                            | 24        |
| 10 5  | .4.0        | ore des Online Shops                                                             | .34       |
| 10.5  | Gen         | enmigungen für Wahrungen                                                         | .34       |
| 10.0  | Cor         | erstutzte Sprachen                                                               | .34       |
| 10.7  | Gen         | ienmigungen für Zanlungsmethoden                                                 | .34       |
| 11.   | Schlüs      | sselverwaltung                                                                   | .34       |
| 11.1  | Erst        | ellung des Privatschlüssels                                                      | .35       |
| 11.2  | Einf        | ügen des Privatschlüssels in den Speicher des Browsers                           | .36       |
| 11.3  | Ver         | waltung des Privatschlüssels                                                     | .37       |
| 11    | .3.1        | Sichern                                                                          | .37       |
| 11    | .3.2        | Entfernen                                                                        | .37       |
| 11    | .3.3        | Einfugen                                                                         | .38       |
| 11.4  | And         | erung des Schlüsselformats                                                       | .38       |
| 12. I | Downl       | oads                                                                             | .38       |
| 12.1  | Арр         | "GP webpay Keystore Manager"                                                     | .39       |
| 13.   | Angen       | neldeter Benutzer                                                                | .40       |
| 13.1  | Eins        | stellungen                                                                       | .40       |
| 13    | .1.1        | Benutzerdaten                                                                    | .40       |
| 13    | .1.2        | Passwort                                                                         | .40       |

| 13   | 3.1.3 E-Mail              | .41 |
|------|---------------------------|-----|
| 13.2 | Abmelden                  | .41 |
| 14.  | Info- und Fehlermeldungen | .41 |
| 15.  | Anlagen                   | .43 |
| 15.1 | Status der Zahlungen      | .43 |
| 15.2 | Statusschema der Zahlung  | .43 |
| 15.3 | Zahlungsmethoden          | .44 |

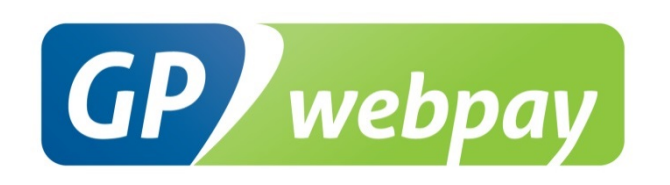

# 1.Rechtsklausel

Dieses Dokument einschließlich aller eventuellen Anlagen und Verweise ist ausschließlich für den Bedarf des Online Shop-Dienstleisters bestimmt ("Kunde").

Die in diesem Dokument enthaltenen Informationen ("Informationen") unterliegen dem gewerblichen Rechtsschutz und dem urheberrechtlichen Schutz der Gesellschaft Global Payments Europe, s.r.o. ("GPE") und haben den Charakter des Geschäftsgeheimnisses in Übereinstimmung mit § 504 Gesetz Nr. 89/2012 Sb., Bürgerliches Gesetzbuch. Der Kunde ist sich der Rechtspflichten in Bezug auf die Behandlung der Informationen bewusst.

Die Informationen und jegliche Teile davon dürfen ohne ausdrückliche schriftliche Einwilligung der GPE keinem Dritten mitgeteilt oder in sonstiger Form zugänglich gemacht werden. Die Informationen dürfen gleichzeitig vom Kunden zu keinem anderen Zweck genutzt werden als für den sie bestimmt sind. Um jegliche Zweifel auszuschließen, dürfen die Informationen oder jeglicher Teil davon ohne ausdrückliche schriftliche Einwilligung der GPE auch keinen Gesellschaften bereitgestellt oder wie auch immer zugänglich gemacht werden, die im Bereich der Bearbeitung von Internetzahlungen tätig sind.

GPE behält sich im durch geltendes Recht zugelassenen Umfang sämtliche Rechte an dieser Dokumentation und darin enthaltenen Informationen vor. Jegliche Vervielfältigung, Verwendung, Ausstellung oder anderweitige Veröffentlichung oder Verbreitung der Informationen oder der Teile derselben, sowohl durch bekannte als auch bisher nicht bekannte Methoden, ist ohne schriftliche Einwilligung der GPE streng verboten. GPE trägt keine Haftung für jegliche Fehler oder Unterlassungen im Umgang mit den Informationen. GPE behält sich das Recht vor, auch ohne Grund, jegliche Information zu ändern oder zu widerrufen.

# 2.Vorbemerkung

Das Benutzerhandbuch "GP webpay Portal" ist für e-Commerce-Händler ("Händler") bestimmt, die in ihrem Online Shop Online-Zahlungen durch das GP webpay Zahlungsgateway annehmen.

Das Benutzerhandbuch beschreibt alle Menüpunkte des GP webpay Portals für Benutzer mit der Rolle "Administrator".

<u>Wichtiger Hinweis:</u> Die einzelnen Zahlungsmethoden und -funktionen werden dem Händler von seinem Anbieter genehmigt (Acquirer). Informationen zur Bestellung des GP webpay Zahlungsgateway und Kontakte an alle Anbieter befinden sich unter <u>www.gpwebpay.cz</u>.

Das GP webpay Portal ermöglicht dem Benutzer Folgendes:

- Suche und Verwaltung von Zahlungen
- Erstellung, Versendung, Suche und Verwaltung von PUSH Zahlungen
- Erstellung und Verwaltung der Benutzer
- Abruf der Statistik und der genehmigten Funktionen für den Online Shop und Zahlungen
- Erstellung und Verwaltung von Schlüsseln
- Herunterladen der technischen Dokumentation und weiteren Quellen für die Verknüpfung mit der Schnittstelle des Zahlungsgateways GP webpay

# 3. Anmeldung des Benutzers

### 3.1 Anmeldung

Der Benutzer greift auf das GP webpay Portal über die URL-Adresse <u>https://portal.gpwebpay.com</u> zu.

Nach Eingabe der URL-Adresse wird ein Formular für die Anmeldung im GP webpay Portal angezeigt. Der Benutzer gibt die Angaben in die Felder "Gesellschaft", "Benutzername" und "Passwort" ein (s. Abb. 1).

Abb. 1: Anmeldung des Benutzers im GP webpay Portal

Das Passwort für die Erstanmeldung erhält der Benutzer vom App-Support der Global Payments Europe (GPE).

Nach der ersten Anmeldung mit dem Passwort des App-Support wird dem Benutzer das Formular zur Änderung des Passworts angezeigt. Der Benutzer wählt ein neues Passwort, das er für die Anmeldung im GP webpay Portal verwenden wird.

#### 3.2 Aktualisierung der Benutzerdaten

Nach der Erstanmeldung im GP webpay Portal wird der Benutzer zur Bestätigung und / oder Ergänzung der Benutzerdaten aufgefordert (s. Abb. 2). Nach Eingabe der gültigen Benutzerdaten und Klick auf den Button "Bestätigen" wird an die angegebene E-Mail-Adresse ein Verifizierungscode zur Bestätigung der eingegebenen Daten gesendet.

| <b>BECOMMERCE</b><br>GP WEBPAY          |                                                                                                    |  |  |  |  |  |  |
|-----------------------------------------|----------------------------------------------------------------------------------------------------|--|--|--|--|--|--|
|                                         | l ÚDAJE O UŽIVATELI                                                                                 |  |  |  |  |  |  |
| POTVRZENÍ ÚDAJŮ O UŽIVATELI             |                                                                                                    |  |  |  |  |  |  |
| Zadejte platné údaje c                  | uživateli. Na zadanou e-mailovou adresu Vám bude zaslán ověřovací kód pro potvrzení zadaných údajů. |  |  |  |  |  |  |
| * Jméno                                 | Tomáš                                                                                               |  |  |  |  |  |  |
| * Příjmení                              | Dobrý                                                                                               |  |  |  |  |  |  |
| * E-mail                                | dobrytomas@post.cz                                                                                  |  |  |  |  |  |  |
| Telefon                                 |                                                                                                    |  |  |  |  |  |  |
| * Preferovaný jazyk                     | Čeština (Česká republika)                                                                           |  |  |  |  |  |  |
| Časové pásmo                            |                                                                                                    |  |  |  |  |  |  |
|                                         | ZPĒT POTVRDIT                                                                                       |  |  |  |  |  |  |
| @ Global Payments Europe 2015, v: 1.2.1 | Cedima Cedima                                                                                       |  |  |  |  |  |  |

Abb. 2: Bestätigung und / oder Ergänzung der Benutzerdaten

Der Benutzer gibt anschließend den Verifizierungscode zur Bestätigung der angegebenen Daten ein, den er an die im vorherigen Schritt angegebene E-Mail-Adresse erhalten hat, und klickt auf den Button "Speichern" (s. Abb. 3.).

| B ECOMMERCE<br>GP WEBPAY                |                                                        |                                                          |                   |         |
|-----------------------------------------|--------------------------------------------------------|----------------------------------------------------------|-------------------|---------|
|                                         | ស៊ះ                                                    | ÚDAJE O UŽIVATELI                                        |                   |         |
|                                         | POT\                                                   | VRZENÍ ÚDAJŮ O UŽIVATELI                                 |                   |         |
|                                         | Na e-mailovou adresu <b>dobrytomas@post.cz</b> byl zas | slán ověřovací kód. Zadejte ověřovací kód a stiskněte tl | lačítko "Uložit". |         |
|                                         | * Ověřovací kód<br>Nový ověřovací kód                  |                                                          |                   |         |
|                                         | Z                                                      | ULOŽIT                                                   |                   |         |
|                                         |                                                        |                                                          |                   |         |
|                                         |                                                        |                                                          |                   |         |
|                                         |                                                        |                                                          |                   |         |
|                                         |                                                        |                                                          |                   |         |
|                                         |                                                        |                                                          |                   |         |
|                                         |                                                        |                                                          |                   |         |
| © Global Payments Europe 2015, v: 1.2.1 |                                                        |                                                          |                   | Čeština |

Abb. 3: Eingabe des Verifizierungscodes zur Bestätigung der angegebenen Daten

### 3.3 Vergessenes Passwort

Dieses Menü ermöglicht es dem Benutzer, das Passwort zurückzusetzen:

- Nach Klick auf den Button "Vergessenes Passwort" wird ein Formular angezeigt. Der Benutzer gibt die Daten in die Felder "Gesellschaft" und "Benutzername" ein (s. Abb. 4).
- Nach Klick auf den Button "Suchen" werden die Benutzerdaten (Gesellschaft, Vorname und Nachname) und die E-Mail-Adresse angezeigt, an die nach Klick auf den Button "Bestätigen" eine E-Mail mit dem Verifizierungslink für die Erstellung eines neuen Passworts gesendet wird.
- Nach Klick auf den Verifizierungslink wird ein Formular angezeigt. Der Benutzer gibt die entsprechenden Daten in die Felder "Neues Passwort" und "Bestätigung des neuen Passworts" ein.
- Nach Klick auf den Button "Speichern" wird ein Formular für die Anmeldung im GP webpay Portal angezeigt.

|                                           | ZAPOMENUTÉ HESLO        |         |
|-------------------------------------------|-------------------------|---------|
|                                           | OBNOVA ZTRACENÉHO HESLA |         |
| * Společnost                              | 8                       |         |
| * Uživatelské jméno                       | ٩                       |         |
|                                           | ZPĖT VYHLEDAT           |         |
| © Global Payments Europe 2015, v: 1.2.2.5 |                         | Čeština |

Abb. 4: Zurücksetzen des verlorenen Passworts

# 4. Startmenü

Nach erfolgreicher Anmeldung des Benutzers im GP webpay Portal wird das Startmenü angezeigt (s. Abb. 5), das den zugewiesenen Rollen des angemeldeten Benutzers entspricht. Der Name des angemeldeten Benutzers wird dauerhaft in der rechten oberen Ecke des GP webpay Portals angezeigt. Nach Anmeldung des Benutzers wird das GP webpay Portal in der Sprache angezeigt, die vom App-Suport GPE eingestellt wurde, s. Menü "Einstellungen/Benutzerdaten/Bevorzugte Sprache"). Der Benutzer kann die Sprache durch einen Klick auf die Flagge in der rechten unteren Ecke des GP webpay Portals ändern.

| Ę                     | <b>ECON</b><br>GP WEBPAY | IMERCE       |                  | l ⊂ TD  | Tomáš Dobrý 😽<br>GP |
|-----------------------|--------------------------|--------------|------------------|---------|---------------------|
| $\overline{\bigcirc}$ |                          |              |                  |         |                     |
|                       |                          | PLATBY       | OPAKOVANÉ PLATBY |         |                     |
|                       |                          | PUSH PLATBY  | UŽIVATELÉ        | E-SHOPY |                     |
|                       |                          | SPRÁVA KLÍČŮ | KE STAŽENÍ       |         |                     |
| © Global Pa           | yments Europe 201        | 5, v: 1.11.0 |                  | Češtin  | 8                   |

Abb. 5: Startmenü nach der Anmeldung

# 4.1 Zahlungen

Der Benutzer kann Zahlungen mittels Filter durchsuchen, Details zu den Zahlungen einschließlich deren Status und Verlauf abrufen und die Zahlungen verwalten.

## 4.2 Wiederkehrende Zahlungen

Der Benutzer kann Registrierungszahlungen für den Dienst "Wiederkehrende Zahlungen" (s. Dokument "GP webpay – Beschreibung des Dienstes" im Menü "Downloads") mittels Filter durchsuchen, wiederkehrende Zahlungen zur Registrierungszahlung abrufen und die Zahlung verwalten.

# 4.3 Token

Der Benutzer kann Registrierungszahlungen für die Funktion "Gespeicherte Karte" (s. Dokument "GP webpay – Beschreibung des Dienstes" im Menü "Downloads") mittels Filter durchsuchen und den Token verwalten, der bei der Registrierungszahlung entstanden ist.

### 4.4 PUSH Zahlungen

Der Benutzer kann die PUSH Zahlung erstellen (s. Dokument "GP webpay – Beschreibung des Dienstes" im Menü "Downloads") und diese an die E-Mail-Adresse des Kunden senden. Der Benutzer kann weiters die erstellten PUSH Zahlungen mittels Filter durchsuchen, Details der Zahlungen abrufen und die Zahlungen verwalten.

### 4.5 Benutzer

Der Benutzer mit der Rolle "Administrator" kann eine Benutzerliste abrufen, die Rollen der einzelnen Benutzer verwalten, sowie einen neuen Benutzer erstellen.

### 4.6 Online Shops

Der Benutzer kann Statistiken und genehmigte Funktionen für den Online Shop und Zahlungen abrufen.

### 4.7 Schlüsselverwaltung

Der Benutzer kann Schlüssel für die Absicherung der Kommunikation zwischen dem Online Shop und dem GP webpay Server und für die Erstellung und Verwaltung von Zahlungen erstellen und verwalten. Der Benutzer kann weiters den Status abrufen, in dem sich die Schlüssel für den Online Shop befinden.

### 4.8 Downloads

Der Benutzer kann die technische Dokumentation und weitere Quellen für die Verknüpfung mit der Schnittstelle des Zahlungsgateways GP webpay herunterladen.

### 4.9 Angemeldeter Benutzer

Der Benutzer kann seine Kontaktdaten und die bevorzugte Sprache einstellen oder aktualisieren. Der Benutzer kann weiters das Passwort für die Anmeldung im GP webpay Portal ändern.

# 5.Zahlungen

Dieses Menü ermöglicht die Suche und Verwaltung von Zahlungen. Der Suchfilter wird angezeigt (s. Abb. 6).

| 5          | GP WEBPAY                      |                     |                          | ☎ TD                | Tomáš Dobrý 😽<br>Global Payments |
|------------|--------------------------------|---------------------|--------------------------|---------------------|----------------------------------|
| 0          |                                | Ē                   | PLATBY                   |                     |                                  |
| 0          |                                |                     |                          |                     | 🔍 VYHLEDAT 🛛 🗂 VYČIST            |
|            | Čas vytvoření od               | 20.03.2016 13:27:03 | Do                       | 21.03.2016 23:59:59 | Ĩ                                |
| P          | Číslo platby                   |                     | Číslo objednávky         |                     |                                  |
| Ω<br>₩     | Referenční číslo               |                     | Stav                     |                     | *                                |
| đ          | Částka                         |                     | Měna                     |                     | *                                |
| 47         | Platební metoda                |                     | Poslední 4 číslice karty |                     |                                  |
|            |                                |                     |                          |                     |                                  |
|            |                                |                     |                          |                     |                                  |
|            |                                |                     |                          |                     |                                  |
|            |                                |                     |                          |                     |                                  |
|            |                                |                     |                          |                     |                                  |
|            |                                |                     |                          |                     |                                  |
|            |                                |                     |                          |                     |                                  |
|            |                                |                     |                          |                     |                                  |
|            |                                |                     |                          |                     |                                  |
|            |                                |                     |                          |                     |                                  |
| © Global P | yments Europe 2015, v: 1.2.2-S |                     |                          |                     | 🚱 Čeština                        |

Abb. 6: Zahlungssuchfilter

### 5.1 Suchfilter

- Online Shop: Auswahl des Online Shops aus der Online Shop-Liste,
- Erstellungszeitpunkt von bis: Datum und Zeitpunkt der Erstellung der Zahlung,
- Zahlungsnummer,
- Bestellnummer,
- Referenznummer,
- Status: Auswahl des Status der Zahlung aus der Liste,
- Betrag,
- Währung: Auswahl der Währung aus der Liste,
- Zahlungsmethode: Auswahl der Zahlungsmethode aus der Liste,
- Die letzten 4 Ziffern der Kartennummer: Möglichkeit zur Eingabe der letzten 4 Ziffern der Kartennummer.

Nach der Eingabe der Daten in den Filter wird die Suche mit Klick auf den Button "Suchen" gestartet. Die Angaben aus dem Filter werden mit Klick auf den Button "Abbrechen" gelöscht.

### 5.2 Suche

Die ausgesuchten Zahlungen werden von der neuesten bis zur ältesten sortiert (s. Abb. 7). Es werden alle Zahlungsarten angezeigt – Standard-, Registrierungs-, wiederkehrende und PUSH Zahlungen (Anm: lediglich PUSH Zahlungen, bei denen der Benutzer auf den Zahlungslink geklickt hat). Im unteren Teil der Liste ist die Anzahl der gefundenen Zahlungen angeführt. Es werden höchstens 100 Posten auf der Seite angezeigt. Bei einer größeren Zahl der ausgesuchten Zahlungen werden somit nicht alle Zahlungen angezeigt und man muss die Pfeiltasten zur

Navigation verwenden. Für die Suche nach einer bestimmten Zahlung empfehlen wir daher, im Suchfilter möglichst konkrete Daten anzugeben. Bei jeder ausgesuchten Zahlung werden grundlegende Informationen angezeigt.

| Ş         | <b>ECOMMERCE</b><br>GP WEBPAY  |               |                  |                 |                        |             |                  |               | 🖄 TD          | Tomáš Dob<br>Global Paymen | rý ❤<br>ts |
|-----------|--------------------------------|---------------|------------------|-----------------|------------------------|-------------|------------------|---------------|---------------|----------------------------|------------|
| 2         |                                |               |                  |                 |                        |             |                  |               |               |                            |            |
| 9         | ⊗ FILTR                        |               |                  |                 | VYHLEDÁVÁNÍ            |             |                  |               |               |                            |            |
| 3         | Čas vytvoření platby 👽         | Číslo platby  | Číslo objednávky | E-shop          | Způsob platby          | Stav        | Karetni asociace | Požadováno    | Zaplaceno     | Vráceno                    | 0          |
| 5         | 15.3.2016 15:08:50             | 1458050864631 |                  | Global Payments | Karta – platební brána | Vyřizována  |                  | 2 350,00 CZK  | 0,00 CZK      | 0,00 CZK                   |            |
|           | 15.3.2016 14:58:51             | 1458050330634 |                  | Global Payments | Karta – platební brána | Zaplacena   | MC               | 10,00 CZK     | 10,00 CZK     | 0,00 CZK                   | G          |
|           | 15.3.2016 9:24:29              | 1458030263491 |                  | Global Payments | Karta – platební brána | Zaplacena   | MC               | 0,30 CZK      | 0,30 CZK      | 0,00 CZK                   | C          |
| <b>#</b>  |                                |               |                  |                 | Karta – platební brána |             |                  | 100,00 CZK    | 0,00 CZK      | 0,00 CZK                   |            |
| 3         | 29.2.2016 15:59:15             | 1456757950299 |                  | Global Payments | Karta – platební brána | Nezaplacena |                  | 100,00 CZK    | 0,00 CZK      | 0,00 CZK                   |            |
| ñ.        | 26.2.2016 13:37:38             | 1456490257092 |                  | Global Payments | Karta – platební brána | Zaplacena   | MC               | 100,00 CZK    | 100,00 CZK    | 0,00 CZK                   | G          |
|           | 22.2.2016 10:05:12             | 1456131911941 |                  | Global Payments | Karta – platební brána | Nezaplacena |                  | 0,30 CZK      | 0,00 CZK      | 0,00 CZK                   |            |
|           |                                |               |                  |                 | Karta – platební brána |             |                  | 100,00 CZK    | 0,00 CZK      | 0,00 CZK                   |            |
|           | 22.2.2016 9:30:55              | 1456129852104 |                  | Global Payments | Karta – platební brána | Nezaplacena |                  | 100,00 CZK    | 0,00 CZK      | 0,00 CZK                   |            |
|           |                                |               |                  |                 | Karta – platební brána |             |                  | 100,00 CZK    | 0,00 CZK      | 0,00 CZK                   |            |
|           | 18.2.2016 14:06:50             | 1455800810482 |                  | Global Payments | Karta – platební brána | Nezaplacena |                  | 100,30 CZK    | 0,00 CZK      | 0,00 CZK                   |            |
|           |                                |               |                  |                 | Karta – platební brána |             |                  | 0,30 CZK      | 0,00 CZK      | 0,00 CZK                   |            |
|           | 18.2.2016 10:46:41             | 1455788799132 |                  | Global Payments | Karta – platební brána | Nezaplacena |                  | 100,00 CZK    | 0,00 CZK      | 0,00 CZK                   |            |
|           |                                |               |                  |                 | Karta – platební brána |             |                  | 100,00 CZK    | 0,00 CZK      | 0,00 CZK                   |            |
|           | 16.2.2016 14:02:17             | 1455627737424 |                  | Global Payments | Karta – platební brána | Nezaplacena |                  | 0,10 CZK      | 0,00 CZK      | 0,00 CZK                   |            |
|           |                                |               |                  |                 | Karta – platební brána |             |                  | 100,00 CZK    | 0,00 CZK      | 0,00 CZK                   |            |
|           | 22.1.2016 12:26:25             | 1453461886741 |                  | Global Payments | Karta – platební brána | Vyřizována  |                  | 1 000,00 CZK  | 0,00 CZK      | 0,00 CZK                   |            |
|           |                                |               |                  |                 | Karta – platební brána |             |                  | 10,00 CZK     | 0,00 CZK      | 0,00 CZK                   |            |
|           | 18.1.2016 16:41:34             | 1453129126928 |                  | Global Payments | Karta – platební brána | Vyřizována  |                  | 1,00 CZK      | 0,00 CZK      | 0,00 CZK                   |            |
|           | 18.1.2016 15:40:49             | 1453127988063 |                  | Global Payments | Karta – platební brána | Zaplacena   | VISA             | 10 000,00 CZK | 10 000,00 CZK | 0,00 CZK                   | C          |
|           | XLSX 🖈 PDF 🖄                   |               |                  |                 | K < 1-20/65 🕻          | к           |                  |               |               |                            | 20 \       |
| Global Pa | Pryments Europe 2015, v. 1.2.8 |               |                  |                 |                        |             |                  |               |               |                            |            |

Abb. 7: Liste der ausgesuchten Zahlungen

### 5.3 Details der Zahlung

Nach Klick auf die Zahlung in der Liste der ausgesuchten Zahlungen werden grundlegende Informationen über die Zahlung angezeigt (s. Abb. 8). Die weitere Verwaltung der Zahlung hängt von ihrem Status ab. Der Benutzer kann die Zahlung wie gewünscht verwalten (bezahlen, zurückerstatten, etc.). Wenn die Eingabe des Betrags gefordert wird, so ist der Betrag mit Dezimalkomma einzugeben (Bsp.: der Betrag 10 EUR und 30 Cent wird als 10,3 eingegeben).

Es können auch mehrere Zahlungen auf einmal verwaltet werden, indem diese in der letzten Spalte der Liste der ausgesuchten Zahlungen angeklickt werden. Im unteren Teil des Bildschirms wird dann die Liste der ausgewählten Zahlungen angezeigt, die der Benutzer alle auf einmal verwalten kann (s. Abb. 9).

Voraussetzung für die Verwaltung der Zahlungen ist die Eingabe eines Privatschlüssels in den Speicher des Browsers (mehr unter 11 Schlüsselverwaltung). Jeder Antrag auf die Verwaltung der Zahlung wird durch die Eingabe des Passworts zu dem Privatschlüssel bestätigt.

| 9           | GP WEBPAY                       |                            |                        |                  |                   |                  |                      | 🖄 TD       | Tomáš Dob<br>Global Paymen | ný 🗙<br>Its |
|-------------|---------------------------------|----------------------------|------------------------|------------------|-------------------|------------------|----------------------|------------|----------------------------|-------------|
| 0           |                                 |                            |                        | 🛱 PL             | ATBY              |                  |                      |            |                            |             |
| Q           |                                 |                            |                        |                  |                   |                  |                      |            |                            |             |
| -           |                                 |                            |                        |                  |                   |                  |                      |            |                            |             |
|             | Čas vytvoření platby 🐱          | Číslo platby Číslo objedná | rky E-shop             | Způsob platby    | Stav              | Karetní asociace | Požadováno           | Zaplaceno  | Vráceno                    | 0           |
| ()          | 15.3.2016 15:08:50              | 1458050864631              | Global Payments        | Karta – platební | brána Vyřizována  |                  | 2 350,00 CZK         | 0,00 CZK   | 0,00 CZK                   |             |
| Ø           | 15.3.2016 14:58:51              | 1458050330634              | Global Payments        | Karta – platební | brána Zaplacena   | MC               | 10,00 CZK            | 10,00 CZK  | 0,00 CZK                   | G           |
| R           | 15.3.2016 9:24:29               | 1458030263491              | Global Payments        | Karta – platební | brána Zaplacena   | MC               | 0,30 CZK             | 0,30 CZK   | 0,00 CZK                   | G           |
| ١           |                                 |                            |                        | Karta – platební | brána Nezaplacena |                  | 100,00 CZK           | 0,00 CZK   | 0,00 CZK                   |             |
| 3           | 29.2.2016 15:59:15              | 1456757950299              | Global Payments        | Karta – platební | brána Nezaplacena |                  | 100,00 CZK           | 0,00 CZK   | 0,00 CZK                   |             |
| A           | 26.2.2016 13:37:38              | 1456490257092              | Global Payments        | Karta – platební | brána Zaplacena   | мс               | 100,00 CZK           | 100,00 CZK | 0,00 CZK                   | G           |
|             | HISTORIE                        |                            |                        | DETAIL           | PLATBY            |                  |                      |            |                            |             |
|             |                                 | Čas vytvoření platby       | 26.2.2016 13:37:38 SEČ |                  |                   |                  | Stav Zaplacena       |            |                            |             |
|             |                                 | Čas autorizace             | 26.2.2016 13:38:55 SEČ |                  |                   | Po               | žadováno 100,00 CZK  |            |                            |             |
|             |                                 | E-shop                     | Global Payments        |                  |                   | Aut              | orizováno 100,00 CZK |            |                            |             |
|             |                                 | E-shop č.                  | 7700049976             |                  |                   | ž                | Zaplaceno 100,00 CZK |            |                            |             |
|             |                                 | Číslo platby               | 1456490257092          |                  |                   |                  | Vráceno 0,00 CZK     |            |                            |             |
|             |                                 | Číslo objednávky           |                        |                  |                   |                  | Účet GPE CZ          |            |                            |             |
|             |                                 | Referenční číslo           |                        |                  |                   | Karetni          | í asociace MC        |            |                            |             |
|             |                                 | Výsledek autorizace        | Autorizováno           |                  |                   | Poslední 4 čís   | slice karty 4014     |            |                            |             |
|             |                                 |                            |                        | Gv               | RÁTIT             |                  |                      |            |                            |             |
|             | 22.2.2016 10:05:12              | 1456131911941              | Global Payments        | Karta – platební | brána Nezaplacena |                  | 0,30 CZK             | 0,00 CZK   | 0,00 CZK                   |             |
|             |                                 |                            |                        | Karta – platební |                   |                  | 100,00 CZK           | 0,00 CZK   | 0,00 CZK                   |             |
|             | 22.2.2016 9:30:55               | 1456129852104              | Global Payments        | Karta – platební | brána Nezaplacena |                  | 100,00 CZK           | 0,00 CZK   | 0,00 CZK                   |             |
|             |                                 |                            |                        | Karta – platební |                   |                  | 100,00 CZK           | 0,00 CZK   | 0,00 CZK                   |             |
|             | 18.2.2016 14:06:50              | 1455800810482              | Global Payments        | Karta – platební | brána Nezaplacena |                  | 100,30 CZK           | 0,00 CZK   | 0,00 CZK                   |             |
| © Global Pa | iyments Europe 2015, v: 1.2.2-S |                            |                        |                  |                   |                  |                      | G          | Čeština                    |             |

Abb. 8: Details der Zahlung

| 9                 |                                |               |                                 |               |                               |             |      | <b>*</b>      | 📾 TD     | Tomáš Dobrý<br>Global Payments |
|-------------------|--------------------------------|---------------|---------------------------------|---------------|-------------------------------|-------------|------|---------------|----------|--------------------------------|
|                   |                                |               | HROMADNÝ NÁVRAT F               | PLATEB        |                               |             |      | 0.00.07%      | 0.00.07% | 0.00.071/                      |
| $\langle \rangle$ |                                |               | Počet plateb pro plný návrat: 4 |               |                               |             |      | 0,30 GZK      |          | 0,00 CZK                       |
|                   |                                |               |                                 | Vložto pro    | cím Váč coukromú klíč do namě | Sei         |      | 00,00 CZK     |          | 0,00 CZK                       |
|                   |                                |               |                                 | prohlížeče    | v sekci: Správa klíčů.        | eu          |      | 00,00 CZK     |          | 0,00 CZK                       |
|                   |                                |               |                                 |               |                               |             |      | 00,00 62K     |          | 0,00 CZK                       |
|                   |                                |               |                                 |               | * Heslo k soukromému klíči    |             |      | 0.20 CZK      |          | 0.00 CZK                       |
| - CP              |                                |               |                                 |               |                               |             |      | 0,00 02K      |          | 0,00 CZK                       |
| 52                |                                |               |                                 |               | up ( mm                       |             |      | 00,00 02K     |          | 0.00 CZK                       |
| Ē                 |                                |               |                                 |               | VRATT                         |             |      | 0.10.CZK      |          | 0.00 CZK                       |
| 3                 |                                |               | Global Payments                 | _             | Karta – platební brána        | Nezaplacena | _    | 100.00 CZK    |          | 0.00 CZK                       |
| 2                 | 22.1.2016 12:26:25             | 1453461886741 | Global Payments                 |               | Karta – platební brána        | Vvřízována  |      | 1 000.00 CZK  | 0.00 CZK | 0.00 CZK                       |
|                   |                                |               | Global Payments                 |               |                               |             |      |               |          | 0.00 CZK                       |
|                   | 18.1.2016 16:41:34             | 1453129126928 | Global Payments                 |               | Karta – platební brána        | Vyřízována  |      | 1,00 CZK      | 0,00 CZK | 0,00 CZK                       |
|                   | 18.1.2016 15:40:49             | 1453127988063 | Global Payments                 |               | Karta – platební brána        |             | VISA | 10 000,00 CZK |          | 0,00 CZK 🗶                     |
|                   | XLSX 😰 PDF 🖻                   | HRC           | IMADNÁ SPRÁVA PLATEB - GLO      | BAL PAYMENT   | K < 1-20765 ≯<br>S            | ж           |      |               | ×        | 20 \                           |
|                   |                                |               | 15.3.2016 14:58:51              | 1458050330634 | Global Pa                     | ayments     | MC   | 10,00 CZK     | ×        |                                |
|                   |                                |               | 15.3.2016 9:24:29               | 1458030263491 | Global Pa                     | ayments     | MC   | 0,30 CZK      | ×        |                                |
|                   |                                |               | 26.2.2016 13:37:38              | 1456490257092 | Global Pa                     | ayments     | MC   | 100,00 CZK    | ×        |                                |
|                   |                                |               | 18.1.2016 15:40:49              | 1453127988063 | Global Pa                     | ayments     | VISA | 10 000,00 CZK | ×        |                                |
|                   |                                |               |                                 |               | C VRÁTIT                      |             |      |               |          |                                |
| © Global Pa       | yments Europe 2015, v: 1.2.2-S |               |                                 |               |                               |             |      |               |          | Celtina                        |

Abb. 9: Sammelauswahl und -verwaltung von Zahlungen

#### 5.3.1 Status der Zahlungen

Die möglichen Status-Angaben der Zahlung sind in der Anlage "14.1. Status der Zahlung" angeführt. Meist ist der Status der Zahlung "Bezahlt" oder "Genehmigt".

Status der Zahlung "Bezahlt" – die Zahlung ist in diesem Status, wenn der Antrag auf Bezahlung mit dem Parameter "DEPOSITFLAG=1" erstellt wurde, s. das Dokument "GP webpay – HTTP API" im

Menü "Downloads". Bei einer Zahlung mit diesem Status kann die Aufhebung der Bezahlung und die Änderung in den Status "Genehmigt" durchgeführt werden (Button "Bezahlung aufheben"). Nach Abschluss der Abgabe (wird automatisch vom System GP webpay zu Ende des Geschäftstages, im Normalfall nach 22:00 durchgeführt) kann eine (teilweise) Rückerstattung der Zahlung durchgeführt werden (Button "Zurück").

Status der Zahlung "Genehmigt" – die Zahlung ist in diesem Status, wenn der Antrag auf Bezahlung mit dem Parameter "DEPOSITFLAG=0" erstellt wurde, s. das Dokument "GP webpay – HTTP API" im Menü "Downloads". Bei einer Zahlung mit diesem Status kann die vollständige Bezahlung oder eine teilweise Bezahlung (Button "Bezahlen") oder eine Aufhebung der Zahlung (Button "Zahlung aufheben") durchgeführt werden.

Jeder Antrag auf Verwaltung der Zahlung wird durch die Eingabe des Passworts zum Privatschlüssel bestätigt. Der neue Status der Zahlung wird in der Liste der Zahlungen und in den Details der Zahlung angezeigt.

#### 5.3.2 Zahlungsverlauf

Nach Klick auf den Verweis "Zahlungsverlauf" in der linken oberen Ecke im Menü "Details der Zahlung" wird der Verlauf der Zahlung angezeigt (s. Abb. 10). Im linken Teil werden die vom Online Shop / Benutzer durchgeführten Aktivitäten angezeigt, im rechten Teil werden die durch das Zahlungsgateway durchgeführten Aktivitäten angezeigt.

| Ξ,            | <b>ECOMMERCI</b><br>GP WEBPAY | E             |                      |                                    |                                                      |                                                 | *                |               | 📾 TD          | Tomáš Dobrj<br>Global Payments | * |
|---------------|-------------------------------|---------------|----------------------|------------------------------------|------------------------------------------------------|-------------------------------------------------|------------------|---------------|---------------|--------------------------------|---|
|               |                               |               |                      | HISTORIE                           | PLATBY                                               |                                                 |                  |               |               |                                |   |
| $\bigcirc$    |                               |               |                      | E-shop Glo                         | pal Payments vytvořil platbu č. 14526792             | 0260 na částku <b>1,00</b> CZK.                 |                  |               |               |                                |   |
| -             | Cas vytvoreni platby 💊        | Cislo platby  |                      | E-shop                             |                                                      |                                                 | asociace         | Pozadovano    | Zaplaceno     | Vraceno                        | 0 |
|               | 18.1.2016 12:27:16            | 1453116319512 |                      | Global                             | GP/webpay povolil pla<br>13.1.2016 11:00:38          | atbu č. 145267920260 na částku <b>1,00</b> CZK. |                  | 500,00 CZK    | 0,00 CZK      | 0,00 CZK                       | _ |
| $\mathcal{O}$ |                               |               |                      | Globa                              |                                                      |                                                 | NC               |               |               |                                |   |
|               |                               |               |                      | Global                             | GP/webpay proved<br>13.1.2016 11:00:40               | ll zaplacení platby č. 1 na částku 1,00 CZK.    |                  |               |               |                                |   |
|               | 13.1.2016 15:17:51            | 145269466594  | 143816771929         | Global                             |                                                      |                                                 | ИС               | 1,00 CZK      |               |                                | 6 |
|               | 13.1.2016 15:17:36            | 145269465277  | 143816770625         | Global                             | GP/webpay ode                                        | slal platbu č. 145267920260 k vypořádání.       | ISA              | 1,00 CZK      | 1,00 CZK      |                                | e |
| <br>A         | 13.1.2016 15:17:31            | 145269464766  | 143816770119         | Global                             |                                                      |                                                 | ИС               | 1,00 CZK      |               |                                | C |
|               | 13.1.2016 15:17:25            | 145269459335  | 143816764742         | Global Uživatel ke<br>18.1.2016 12 | 'ka provedl vrácení platby č. 1 na částku<br>(23:02) | 0,50 CZK.                                       | ISA              | 1,00 CZK      | 1,00 CZK      |                                |   |
|               | 13.1.2016 15:16:31            | 145269458838  | 143816764250         | Global                             |                                                      |                                                 | ISA              | 1,00 CZK      |               |                                | _ |
|               | 13.1.2016 15:16:26            | 145269458155  | 143816763574         | Global                             | GP/webpay ode                                        | slal platbu č. 145267920260 k vypořádání.       | мс               | 1,00 CZK      | 1,00 CZK      | 0,00 CZK                       | C |
|               |                               |               |                      | Global                             |                                                      |                                                 | MEX              |               |               |                                |   |
|               |                               |               |                      | Global Payments                    | Karta – e-shop                                       | Nezaplacena                                     | _                |               |               |                                |   |
|               | 13.1.2016 15:16:03            | 145269456118  | 143816761557         | Global Payments                    | Karta – e-shop                                       |                                                 | MC               | 1,00 CZK      |               |                                |   |
|               | 13.1.2016 15:15:59            | 145269455639  | 143816761083         | Global Payments                    | Karta – e-shop                                       |                                                 | VISA             | 1,00 CZK      | 1,00 CZK      | 1,00 CZK                       |   |
|               | 13.1.2016 15:15:54            | 145269455179  | 143816760628         | Global Payments                    | Karta – e-shop                                       |                                                 | мс               | 1,00 CZK      |               |                                |   |
|               | 13.1.2016 15:15:44            | 145269453914  | 143816759375         | Global Payments                    | Karta – e-shop                                       | Zaplacena                                       | VISA             | 1,00 CZK      | 1,00 CZK      | 0,00 CZK                       | C |
|               | 13.1.2016 11:00:28            | 145267920260  | 143815241058         | Global Payments                    |                                                      | Částečně zaplacena/vrácena                      | VISA             | 1,00 CZK      | 1,00 CZK      | 0,50 CZK                       | C |
|               |                               |               |                      |                                    |                                                      | PLATBY                                          |                  |               |               |                                |   |
|               |                               |               | Čas vytvoření platby | 13.1.2016 11:00:28 SEČ             |                                                      |                                                 | Stav             | Částečně zapl | acena/vrácena |                                |   |
|               |                               |               | Čas autorizace       | 13.1.2016 11:00:38 SEČ             |                                                      |                                                 | Požadováno       | 1,00 CZK      |               |                                |   |
|               |                               |               | E-shop               | Global Payments                    |                                                      |                                                 | Autorizováno     | 1,00 CZK      |               |                                |   |
|               |                               |               | E-shop č.            | 7700049976                         |                                                      |                                                 | Zaplaceno        |               |               |                                |   |
|               |                               |               | Číslo platby         | 145267920260                       |                                                      |                                                 | Vráceno          |               |               |                                |   |
|               |                               |               | Číslo obiednávky     | 143815241058                       |                                                      |                                                 | Účet             | GPE CZ        |               |                                |   |
|               |                               |               | Referenční číslo     |                                    |                                                      |                                                 | Karetní asociace | VISA          |               |                                |   |
| © Global Pa   | imants Europa 2015 v: 1.2.2.S |               |                      |                                    |                                                      |                                                 |                  |               | 0             |                                |   |

Abb. 10: Zahlungsverlauf

# 6. Wiederkehrende Zahlungen

Dieses Menü ermöglicht die Suche und Verwaltung der wiederkehrenden Zahlungen. Der Filter für die Suche von Registrierungszahlungen wird angezeigt (s. Abb. 11).

| E E          | WEBPAY              |                     |                  | 🖄 TD                | Tomáš Dobrý 😽<br>Global Payments |
|--------------|---------------------|---------------------|------------------|---------------------|----------------------------------|
| 0            |                     | 🗘 ОРАКО             | VANÉ PLATBY      |                     |                                  |
|              |                     |                     |                  |                     |                                  |
|              | Čas vytvoření od    | 20.02.2016 13:30:49 | Do               | 21.03.2016 23:59:59 |                                  |
| P            | Číslo platby        |                     | Číslo objednávky |                     |                                  |
| <u></u><br>У | Částka              |                     | Mēna             |                     | *                                |
| ₽<br>C       | Stav                |                     |                  |                     |                                  |
|              | at faces 934 v 1224 |                     |                  |                     | Come                             |

Abb. 11: Filter für die Suche von Registrierungszahlungen

Wurde zu der Registrierungszahlung zumindest eine wiederkehrende Zahlung mit dem Status "Bezahlt" erstellt, so wird bei der Registrierungszahlung den Button "Zahlungen" angezeigt. Nach Klick auf den Button "Zahlungen" bei der ausgewählten Registrierungszahlung aus der Liste der ausgesuchten Registrierungszahlungen (s. Abb. 12) werden im Menü "Zahlungen" wiederkehrende Zahlungen zur Registrierungszahlung angezeigt. Nach Klick auf die Zahlung in der Liste der wiederkehrenden Zahlungen zu der Registrierungszahlung werden die grundlegenden Informationen über die Zahlung angezeigt (s. Abb. 13).

| 9             | GP WEBPAY                       |              |                  |                     |         | l⊗ KK      | Karel Klabouch 😽<br>Klabouchovo uhlí |
|---------------|---------------------------------|--------------|------------------|---------------------|---------|------------|--------------------------------------|
| 0             |                                 |              |                  | C) OPAKOVANÉ PLATBY | (       |            |                                      |
| C             |                                 |              |                  |                     |         |            |                                      |
| -             |                                 |              |                  |                     |         |            |                                      |
|               | Čas vytvoření platby 💊          | Číslo platby | Číslo objednávky | E-shop              | Stav    | Požadováno | Platby                               |
| $\mathcal{O}$ | 8.3.2016 15:13:21               | 145744626443 | 144287180179     | Klabouchovo uhlí    | Validní | 1,00 CZK   | 💼 Platby                             |
| 8             | 8.3.2016 14:54:32               | 145744526678 | 144287081412     | Klabouchovo uhlí    | Validní | 1,00 CZK   | 🗂 Platby                             |
| R             | XLSX 🖈 PDF 본                    |              |                  | 1-2/2               |         |            | 20                                   |
| Æ             |                                 |              |                  |                     |         |            |                                      |
| 3             |                                 |              |                  |                     |         |            |                                      |
| à             |                                 |              |                  |                     |         |            |                                      |
|               |                                 |              |                  |                     |         |            |                                      |
|               |                                 |              |                  |                     |         |            |                                      |
|               |                                 |              |                  |                     |         |            |                                      |
|               |                                 |              |                  |                     |         |            |                                      |
|               |                                 |              |                  |                     |         |            |                                      |
|               |                                 |              |                  |                     |         |            |                                      |
|               |                                 |              |                  |                     |         |            |                                      |
|               |                                 |              |                  |                     |         |            |                                      |
|               |                                 |              |                  |                     |         |            |                                      |
|               |                                 |              |                  |                     |         |            |                                      |
|               |                                 |              |                  |                     |         |            |                                      |
|               |                                 |              |                  |                     |         |            |                                      |
|               |                                 |              |                  |                     |         |            |                                      |
|               |                                 |              |                  |                     |         |            |                                      |
|               |                                 |              |                  |                     |         |            |                                      |
| © Global Pa   | ayments Europe 2015, v: 1.2.2-S |              |                  |                     |         | 😗 Če       | ŝtina                                |

Abb. 12: Liste der ausgesuchten Registrierungszahlungen

| e)          | GP WEBPAY                       | E                    |                       |             |                 |                    |                         | ß K            | K     | Karel Klabouc<br>Klabouchovo uh | h 🗙  |
|-------------|---------------------------------|----------------------|-----------------------|-------------|-----------------|--------------------|-------------------------|----------------|-------|---------------------------------|------|
| $\langle$   |                                 | Referenční číslo     |                       |             |                 | Stav               |                         |                | *     |                                 |      |
| <b>—</b>    |                                 | Částka               |                       |             |                 | Měna               |                         |                | *     |                                 |      |
| Q           |                                 | Platební metoda      |                       | *           | Posled          | ní 4 číslice karty |                         |                |       |                                 |      |
| 8           |                                 |                      |                       |             |                 |                    |                         |                |       |                                 | _    |
| E           | Cas vytvoření platby 🗸          |                      |                       |             |                 |                    |                         |                |       |                                 | 0    |
| 63          | HISTORIE                        | 943/44020443         |                       |             |                 | 1 VIƏA             |                         | ,00 62K 1,00   | UZK   | 0,00 CZK                        | 0    |
| æ           |                                 | Čas vytvoření platby | 8.3.2016 15:17:40 SEČ | BETTAL      |                 |                    | Stav                    | Zaplacena      |       |                                 |      |
|             |                                 | Čas autorizace       | 8.3.2016 15:17:40 SEČ |             |                 |                    | Požadováno              | 1,00 CZK       |       |                                 |      |
|             |                                 | E-shop               | Klabouchovo uhlí      |             |                 |                    | Autorizováno            | 1,00 CZK       |       |                                 |      |
|             |                                 | E-shop č.            | 999999998             |             |                 |                    | Zaplaceno               | 1,00 CZK       |       |                                 |      |
|             |                                 | Číslo platby         | 945744626445          |             |                 |                    | Vráceno                 | 0,00 CZK       |       |                                 |      |
|             |                                 | Číslo objednávky     |                       |             |                 |                    | Účet                    | Komercni banka |       |                                 |      |
|             |                                 | Referenční číslo     |                       |             |                 |                    | Karetní asociace        | VISA           |       |                                 |      |
|             |                                 | Výsledek autorizace  | Autorizováno          |             |                 | P                  | oslední 4 číslice karty | 0016           |       |                                 |      |
|             |                                 |                      |                       | C           | /RÁTIT          |                    |                         |                |       |                                 |      |
|             | 8.3.2016 15:16:07               | 945744626444         | Klabouchovo uhlí      | Opakovaná j | olatba Zaplacen | a VISA             | 1                       | ,00 CZK 1,00   | СZК   | 0,00 CZK                        | C    |
|             | 8.3.2016 15:14:06               | 945744626443         | Klabouchovo uhlí      | Opakovaná j | Zaplacena       | VISA               | 1                       | ,00 CZK 1,00   | СZК   | 0,00 CZK                        | C    |
|             | XLSX 🖹 PDF 🖻                    |                      |                       | 1-          | 3/3             |                    |                         |                |       |                                 | 20 🗸 |
| © Global Pa | ryments Europe 2015, v: 1.2.2-S |                      |                       |             |                 |                    |                         |                | 🛞 Češ | tina                            |      |

Abb. 13: Detail der wiederkehrenden Zahlungen zur Registrierungszahlung

Die Registrierungszahlung für die Funktion "Wiederkehrende Zahlung" wird automatisch ungültig gemacht, sofern dazu innerhalb eines Jahres keine wiederkehrende Zahlung erstellt wurde und man dazu keine wiederkehrende Zahlung erstellen kann.

Der Händler kann die Registrierungszahlung durch Klick auf den Button "Aufheben" aufheben (s. Abb. 14). Die Zahlung erhält den Status "Vom Händler storniert".

Die Registrierungszahlung kann bei der Autorisierung der wiederkehrenden Zahlung auch vom Kartenaussteller aufgehoben werden – Status "Vom Kartenaussteller storniert".

| es.        | <b>ECOMMER</b>         | CE           |                  |        | ₿T                    | D | Tom     | áš Dobrý 😽<br>GP |
|------------|------------------------|--------------|------------------|--------|-----------------------|---|---------|------------------|
| $\langle$  |                        |              |                  | (074   | ANÉ PLATBY            |   |         |                  |
| 0          | ⊘ FILTR                |              |                  | VYHLI  | EDÁVÁNÍ               |   |         |                  |
|            | Čas vytvoření platby 🗸 | Číslo platby | Číslo objednávky | E-sh   | op                    |   | Stav    | Platby           |
|            | 1.11.2017 8:20:24      | 150952079765 | 149442558968     | Glob   | oal Payments          |   | Validní | +                |
| $\bigcirc$ |                        |              | DETA             | AIL Z  | ÁZNAMU                |   |         | ⊗                |
| P          |                        |              | Číslo j          | olatby | 150952079765          |   |         |                  |
| R          |                        |              | Čas vytvoření j  | olatby | 1.11.2017 8:20:24 SEČ |   |         |                  |
| ₩          |                        |              | E                | -shop  | Global Payments       |   |         |                  |
| 63         |                        |              | Číslo objed      | návky  | 149442558968          |   |         |                  |
| Å          |                        |              |                  | Stav   | Validní               |   |         |                  |
|            |                        |              |                  | ×z     | RUŠIT                 |   |         |                  |
|            | XLSX 🖈 PDF 🖄           |              |                  | 1 - 1  | /1                    |   |         | 20 🔻             |

Abb. 14: Aufhebung der Registrierungszahlungen durch den Händler

# 7. Token (Funktion "Gespeicherte Karte")

Das Menü ermöglicht die Suche von Registrierungszahlungen und Tokens für die Funktion "Gespeicherte Karte". Nach Klick auf die Registrierungszahlung in der Liste der ausgesuchten Registrierungszahlungen werden grundlegende Informationen zur Zahlung und zu demToken angezeigt, der bei der Registrierungszahlung entstanden ist (s. Abb. 15). Die weitere mögliche Verwaltung des Tokens hängt von seinem Status ab.

Die möglichen Status-Anzeigen des Tokens:

- Ausgestellt: Status vor der Autorisierung
- Verifiziert: die Autorisierung fand erfolgreich statt und der Token kann für Ein-Klick-Zahlungen verwendet werden
- Abgelehnt
- Abgelaufen
- Aufgehoben

| Ĩ.          |                              | E             |                      |                          | ⊠ TD                    | Tomáš Dobrý 😽<br>GP |
|-------------|------------------------------|---------------|----------------------|--------------------------|-------------------------|---------------------|
| 0           |                              |               | Ωt                   | OKEN                     |                         |                     |
| 0           | ⊘ FILTR                      |               | VYHL                 | EDÁVÁNÍ                  |                         |                     |
| Ē           | Čas vytvoření platby 🔸       | Číslo platby  | E-shop               | Skupina obchodníků       | Číslo karty (PAI        | N)                  |
|             | 25.10.2017 14:00:34          | 1508932771921 | Global Payments      | GPE Test                 | 405607*****             |                     |
| $\square$   |                              |               | DETAIL 2             | záznamu                  |                         | ⊗                   |
| 8           |                              |               | Číslo platby         | 1508932771921            |                         |                     |
| R           |                              |               | Čas vytvoření platby | 25.10.2017 14:00:34 SELČ |                         |                     |
| Æ           |                              |               | E-shop               | Global Payments          |                         |                     |
| F           |                              |               | Skupina obchodníků   | GPE Test                 |                         |                     |
| A           |                              |               | Číslo karty (PAN)    | 405607*****0008          |                         |                     |
|             |                              |               | Token                | 91F9EA5D9FE48E0F615A5E6  | 686C547CBCFB85B7A1658E7 | B8533639DE08B3A9E5  |
|             |                              |               | KCV                  | 2CC5BB                   |                         |                     |
|             |                              |               | Stav                 | Vydaný                   |                         |                     |
|             |                              |               | Platný do            | 31.12.2020 0:00:00 SEČ   |                         |                     |
|             |                              |               | *:                   | CRUŠIT                   |                         |                     |
|             | XLSX 🖹 PDF 🖻                 |               | 1-                   | 1/1                      |                         | 20 🔻                |
| © Global Pa | yments Europe 2016, v: 1.8.0 |               |                      |                          | Čeština                 |                     |

Abb. 15: Detail der Registrierungszahlung und Token

# 8. PUSH Zahlungen

# 8.1 Erstellung der PUSH Zahlung

Dieses Menü ermöglicht die Erstellung einer PUSH Zahlung. Im ersten Schritt gibt der Benutzer die Daten für die PUSH Zahlung in das Formular ein (s. Abb. 16). Die mit einem Stern gekennzeichneten Felder sind Pflichtfelder:

- Online Shop: Auswahl eines Online Shops mit Genehmigung für PUSH Zahlungen aus der Liste der Online Shops, s. Menü "Online Shops: Genehmigung für Zahlungen",
- Zahlungsnummer:
  - o Darf lediglich Ziffern enthalten und ihre höchstzulässige Länge ist 15 Zeichen,
  - o Die Nummer muss im Rahmen des Online Shops einzigartig sein,
  - Der Benutzer kann den Button "Zahlungsnummer erstellen" für die Erstellung der einzigartigen Zahlungsnummer durch das System erstellen,
- Verarbeitungsmethode:
  - Nach Wahl der Möglichkeit "Betrag bezahlen" kommt es zur Erstellung der Zahlung, die nach der Bezahlung durch den Kunden im GP webpay Zahlungsgateway sofort von seinem Konto abgebucht wird,

- Nach Wahl der Möglichkeit "Betrag sperren" kommt es zur Erstellung der Zahlung, die nach Bezahlung durch den Kunden im GP webpay Zahlungsgateway auf seinem Konto gesperrt wird. Der Benutzer kann die Bezahlung und die Abbuchung des Betrags vom Konto des Kunden später durch das GP webpay Portal (Menü Zahlungen) oder unter Nutzung der Web Services durchführen,
- Betrag: der geforderte Zahlungsbetrag, er kann mit Dezimalzahlen eingegeben werden
- Referenznummer:
  - Optional einzugebender Identifikator zur Erleichterung der Arbeit mit der Zahlung, z.B. Rechnungsnummer
  - Kann die folgenden ASCII-Zeichen enthalten: x20(space), x23(#), x24(\$), x2A-x3B(\*+,-./0-9:;), x3D(=), x40-x5A(@A-Z), x5E(^), x5F(\_), x61-x7A(a-z),
  - Die höchstzulässige Länge ist 20 Zeichen,
  - Die Nummer muss nicht einzigartig sein und kann sich wiederholen.
- Sprache: Auswahlmöglichkeit der Sprache der E-Mail-Vorlageund des Zahlungsgateways GP webpay,
- Bestellnummer:
  - Optional einzugebender Identifikator, der dem Händler die Arbeit mit der Zahlung erleichtert,
  - Kann lediglich Ziffern enthalten und ihre höchstzulässige Länge ist 30 Zeichen,
  - Die Nummer muss nicht einzigartig sein und kann sich wiederholen.
- Gültig bis:
  - Die Gültigkeit der PUSH Zahlung beträgt in der Regel 90 Tage,
  - Der Benutzer kann ein eigenes Datum der Gültigkeit eingeben (höchstens 90 Tage nach dem Erstellungsdatum), bis zu dem der Kunde den Zahlungslink für die Bezahlung verwenden kann,
  - Nach Ablauf der G
     ültigkeit ist der Zahlungslink ung
     ültig und kann nicht mehr f
     ür die Bezahlung verwendet werden.
- Währung: Auswahlmöglichkeit einer Währung aus der Liste.
- Interne Daten des Online Shops: die eingegebenen Daten werden im Antrag auf Erstellung der Zahlung an die Schnittstelle des Zahlungsgateways GP webpay im Parameter "MD" übermittelt (s. Dokument "GP webpay – HTTP API" im Menü "Downloads") und werden dem Online Shop in der Antwort vom GP webpay Zahlungsgateway in unveränderter Form zurückgesendet,
- Beschreibung der Zahlung: die eingegebenen Daten werden im Antrag auf Erstellung der Zahlung an die Schnittstelle des Zahlungsgateways GP webpay im Parameter "DESCRIPTION" übermittelt (s. Dokument "GP webpay HTTP API" im Menü "Downloads").
- Typ der Zahlung:
  - Nach Auswahl von "Wiederkehrende Zahlung" kommt es nach der Bezahlung der PUSH Zahlung zur Speicherung der Kartendaten für diese Funktion,

• Nach Auswahl von "Gespeicherte Karte" kommt es nach der Bezahlung der PUSH Zahlung zur Speicherung der Kartendaten für diese Funktion.

Nach Eingabe der Daten für die PUSH Zahlung im Formular gelangt man durch Klick auf den Button "Weiter" zum zweiten (fakultativen) Schritt "Eingabe der E-Mail".

| 5                 | <b>BECOMMERCE</b><br>GP WEBPAY |                                                                |                  | ⊠ TD       | Tomáš l         | Dobrý 😽<br>GP |
|-------------------|--------------------------------|----------------------------------------------------------------|------------------|------------|-----------------|---------------|
| $\langle \rangle$ |                                | & PUSH                                                         | PLATBY           |            |                 |               |
|                   |                                |                                                                |                  |            |                 |               |
|                   | 1 Vytvoření PUSH platby        | 2 Zadání e-mailu (nepovi                                       |                  | 3 Shrnutí  |                 |               |
|                   |                                |                                                                |                  | VYTVOŘE    | ENÍ PUSH PLATBY | (1/3)         |
| 8                 | * E-shop                       | Global Payments − 7700049976 ❤                                 | * Jazyk          | Čeština    | ♥ ?             |               |
| ×∠<br>₩           | * Číslo platby                 | <b>(</b> )                                                     | Číslo objednávky |            |                 |               |
| J.                | * Způsob zpracování            | <ul> <li>Zaplatit částku ⑦</li> <li>Blokovat částku</li> </ul> | * Platná do      | 27.12.2019 | <u>ت</u>        |               |
|                   | * Částka                       |                                                                | * Měna           | CZK        | *               |               |
|                   | Referenční číslo               |                                                                | URL serveru      |            |                 |               |
|                   | Interní data e-shopu           |                                                                |                  |            | <b>()</b>       |               |
|                   | Popis platby                   |                                                                |                  |            | 0               |               |
|                   | Typ platby                     | ···· <b>*</b>                                                  |                  |            |                 |               |
|                   |                                |                                                                |                  |            | POKRAČOVAT      |               |

#### Abb. 16: Erstellung der PUSH Zahlung

Im zweiten Schritt kann der Benutzer die E-Mail-Adresse des Kunden für den Versand des Zahlungslinks und / oder die E-Mail-Adresse des Online Shops für den Versand der Bestätigung über die Bezahlung des Zahlungslinks eingeben.

Bei Auswahl von "Versand des Zahlungslinks per E-Mail" wird ein Formular angezeigt (s. Abb. 17). Mit einem Stern gekennzeichnete Felder sind Pflichtfelder:

- An: E-Mail-Adresse des Kunden,
- Betreff: Den Text des Betreffs der Nachricht kann der Benutzer ändern,
- Nachricht: Den Text der Nachricht, die an den Kunden gesendet wird, kann der Benutzer ändern. Es ist jedoch die Textkette "\${link}" (ohne Anführungszeichen) zu erhalten, die bei Versand durch den erstellten Zahlungslink ersetzt wird.

| Provide r Mary plant Tatial e made propried     Provide r Mary plant Tatial e made propried     Provide r Mary plan                                                                                                    | BECOMMERCE<br>GP WEBPAY                                                                                                    |                                                                                                    | TD Tor Global | omáš Do<br>al Payme |
|----------------------------------------------------------------------------------------------------|----------------------------------------------------------------------------------------------------|----------------------------------------------------------------------------------------------------|---------------|---------------------|
| Version (Version (Vers |                                                                                                    | € PUSH PLATBY                                                                                                    |               |                     |
| Call Call Call Call Call Call Call Call                                                                                                    | Vytvoření PUSH platby                                                                                                    | Zzdiał e-mała (nepovinné)                                                                                                    |               |                     |
|                                                                                                    | <ul> <li>Printere relation participant</li> <li>Construction participant</li> <li>Remain pro obligation</li> <li>Remain pro obligation</li> <li>Typicant</li> <li>Typicant</li> </ul> | Cardie carding inportion     Cardie carding inported in the second inport of the second inport of |               |                     |
|                                                                                                    |                                                                                                    |                                                                                                    |               |                     |

Abb. 17: Eingabe der E-Mail-Adresse des Kunden für den Versand des Zahlungslinks

Nach Auswahl von "E-Mail für den Versand der Zahlungsbestätigung" wird ein Formular angezeigt (s. Abb. 18). Mit einem Stern gekennzeichnete Felder sind Pflichtfelder:

- An: E-Mail-Adresse des Online Shops,
- Beschreibung der Zahlung: Die eingegebenen Daten werden im Antrag auf Erstellung der Zahlung an die Schnittstelle des Zahlungsgateways GP webpay im Parameter "DESCRIPTION" übermittelt (s. Dokument "GP webpay HTTP API" im Menü "Downloads").

| <b>B</b> E<br>GP V | <b>COMMERCE</b><br>VEBPAY                                                                                                    |                                                                                                    | ⊠ TD Tomáš (          | Dobrý 🔶<br>GP |
|--------------------|----------------------------------------------------------------------------------------------------|----------------------------------------------------------------------------------------------------|-----------------------|---------------|
| $\langle \rangle$  |                                                                                                    | PUSH PLATBY                                                                                                    |                       |               |
|                    | Vytvoření PUSH platby                                                                                                    | 2 Zadání e-mailu (nepovinné)                                                                                          | 3 Shrnutí             |               |
|                    | <ul> <li>E-mail pro odeslání plate</li> <li>Odešle na e-mailovou adresu zák</li> <li>E-mail pro odeslání potv</li> <li>Odešle na e-mailovou adresu e-s</li> <li>* Komu</li> </ul> | ebního linku<br><sup>Kazníka</sup> platební link<br>Yrzení o zaplacení<br>hopu potvrzení o zaplacení platebního linku | <b>Zadání</b> E-Mailu | (2/3)         |
|                    | Popis platby                                                                                                    |                                                                                                    | ⑦<br>POKRAČOVAT       |               |
| © Global Payments  | : Europe 2016, v: 1.11.0                                                                                                    |                                                                                                    | Čeština               |               |

Abb. 18: Eingabe der E-Mail-Adresse des Online Shops für den Versand der Zahlungsbestätigung

Zum letzten dritten Schritt "Zusammenfassung" gelangt man durch den Klick auf den Button "Weiter".

Im letzten Schritt werden Angaben zu der erstellten PUSH Zahlung und die angegebenen E-Mail-Adressen angezeigt (s. Abb. 19). Nach Eingabe des Passworts zum Privatschlüssel und Klick auf den Button "Zahlungslink erstellen" wird eine Bestätigung über die erfolgreiche Erstellung der PUSH Zahlung und Versand an den Kunden an die angegebene E-Mail-Adresse angezeigt (s. Abb. 20). Das Feld "Zahlungslink" enthält den erstellten Zahlungslink, den der Benutzer in die Zwischenablage speichern und in einer anderen App verwenden kann. Der erstellte Zahlungslink kann nicht geändert werden.

Durch Klick auf den Button "Weitere PUSH Zahlung erstellen" kann der Benutzer eine weitere PUSH Zahlung erstellen.

Der Benutzer kann die erstellten PUSH Zahlungen durch Klick auf den Button "Suche von PUSH Zahlungen" durchsuchen. Der Suchfilter wird angezeigt (s. Abb. 21).

|                                        |                                         |                                  |             |                                                                                            | 🗟 TD  | Tomáš Dobrý 😽<br>Global Payments |
|----------------------------------------|-----------------------------------------|----------------------------------|-------------|--------------------------------------------------------------------------------------------|-------|----------------------------------|
| 3                                      |                                         | C                                | PUSH PLATBY |                                                                                            |       |                                  |
|                                        | Vytvoření PUSH platby —                 | 🕑 Zadání e-mail                  |             | 3 Shrnutí                                                                                  |       |                                  |
| ○<br><i>●</i><br>え<br>■                | PUSH platba<br>E-shop:<br>Číslo platby: | Global Payments<br>1458564168502 | × E-mail p  | SHRNUTÍ PUSH PLATBY<br>pro odeslání platebního linku<br>pro odeslání potvrzení o zaplacení | (3/3) |                                  |
| ₽                                      | Platná do:<br>Referenční číslo:         | 19.6.2016 0:00:00                |             | Částka k zapla<br>1 000 00 C71                                                             | cení: |                                  |
|                                        | ZDĚT                                    |                                  |             | * Heslo k soukromému klíči<br>VVTV/DĎIT PI ATEBNÍ LINK                                     |       |                                  |
|                                        |                                         |                                  |             | VI TVKI FLATEDN LINK                                                                       |       |                                  |
| © Global Payments Forma 2015 v 1 2 2.5 |                                         |                                  |             |                                                                                            |       | Čeština                          |

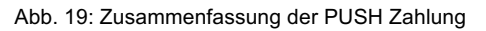

| B ECOMMERCE                               |                                                                                                    | Ŕ            | TD Tomáš Dobrý 💙 Global Payments |
|-------------------------------------------|----------------------------------------------------------------------------------------------------|--------------|----------------------------------|
| ©                                         | PUSH PLATBY                                                                                                    |              |                                  |
|                                           | PUSH platba byla úspěšně vytvořena<br>Platební link:<br>Mrthps://dev.3dsecure.gpwebpay.com/pgw/pay/h2YG:<br>ZALOŽIT DALŠÍ PŘEJIT K PUSH PLATBÁM | PLATEBNÍLINK |                                  |
| © Global Payments Europe 2015, v: 1.1.2-S |                                                                                                    |              | Čeština                          |

Abb. 20: Bestätigung über die erfolgreiche Erstellung der PUSH Zahlung

| 4 | GP WEBPAY                      |                                       |              |                                |                     | Ciobal Payments                                                                             |
|---|--------------------------------|---------------------------------------|--------------|--------------------------------|---------------------|---------------------------------------------------------------------------------------------|
| 0 |                                |                                       | 🖉 PUSH PLATE | 3Y                             |                     |                                                                                             |
| 0 | ⊙ filtr                        |                                       |              |                                |                     | 🤉 VYHLEDAT 🕇 VYČIST                                                                         |
|   | Cas vytvořen<br>Číslo pl<br>Čá | iod 20.02.2016 13:52:13<br>thy<br>tka | ±            | Do<br>Číslo objednávky<br>Měna | 21.03.2016 23:59:59 | 1<br>1<br>1<br>1<br>1<br>1<br>1<br>1<br>1<br>1<br>1<br>1<br>1<br>1<br>1<br>1<br>1<br>1<br>1 |
|   |                                |                                       |              |                                |                     |                                                                                             |

Abb. 21: Suchfilter für PUSH Zahlungen

### 8.2 Bezahlung von PUSH Zahlungen

Der Kunde erhält eine E-Mail mit Information über die erstellte PUSH Zahlung und dem Zahlungslink. Entscheidet er sich, die Zahlung zu bezahlen, so klickt er auf den Zahlungslink und sein Internetbrowser wird zum GP webpay Zahlungsgateway umgeleitet, wo er die Zahlung durchführt. Der Kunde wird anschließend über das Ergebnis der Zahlung informiert:

• Die Zahlung war erfolgfreich:

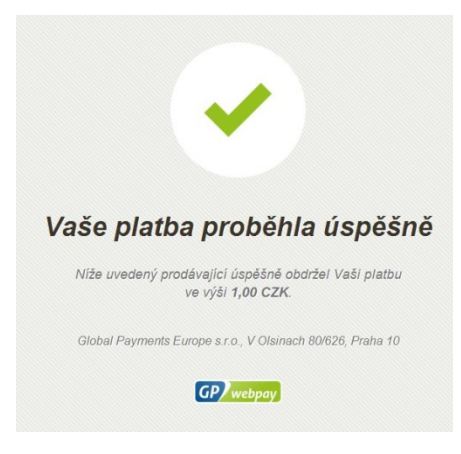

• Die Zahlung war nicht erfolgreich:

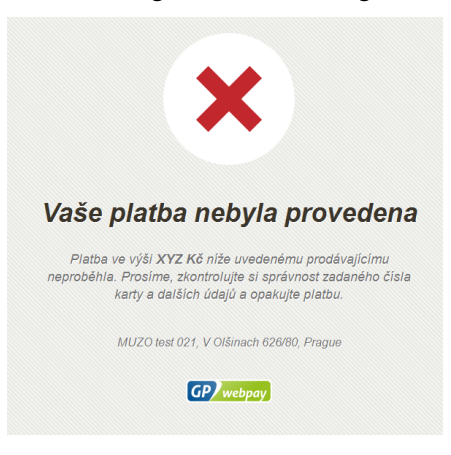

• Bei der Zahlung wurde das Limit an Zahlungsversuchen überschritten:

| Překročen počet pokusů                                                     |
|----------------------------------------------------------------------------|
| Platbu není možné dokončit z důvodu překročení limitu pro<br>zadání karty. |
| MUZO test 021, V Olšinach 626/80, Prague                                   |
| GP) webpay                                                                 |

Wenn der Kunde nach Klick auf den Zahlungslink nicht zum GP webpay Zahlungsgateway umgeleitet wird, erhält er Informationen über den Grund dafür:

• Die Zahlung wurde bereits durchgeführt:

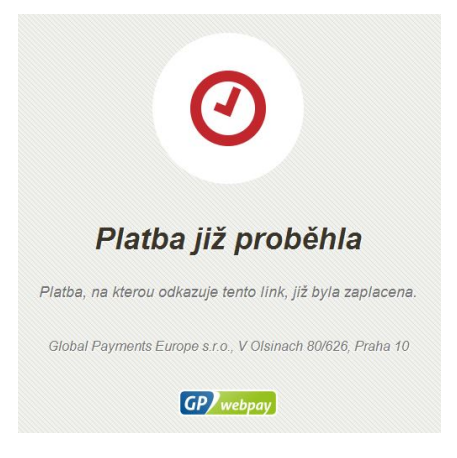

• Die Zahlung wurde nicht gefunden:

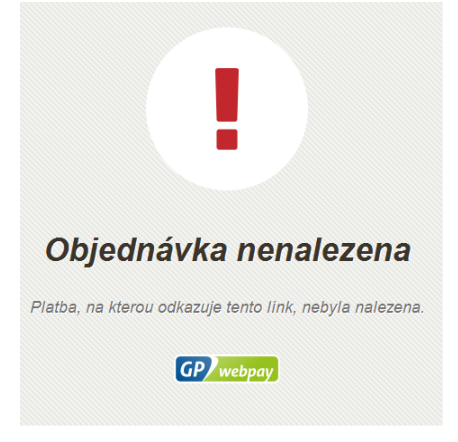

• Die Zahlung wurde aufgehoben:

| Tento platební odkaz byl zrušen                                                                                                    |
|----------------------------------------------------------------------------------------------------|
| Platba, na kterou odkazuje tento link, byla prodávajícím<br>zrušena. Pro vice informaci kontaktujte prosim přímo<br>prodávajícího. |
| Global Payments Europe s.r.o., V Olsinach 80/626, Praha 10                                                                         |
| GP webpay                                                                                                    |

• Bei der Zahlung ist das Gültigkeitsdatum abgelaufen:

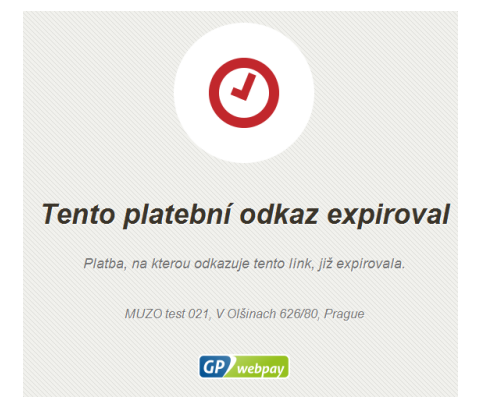

• Der Online Shop hat keine Genehmigung für PUSH Zahlungen:

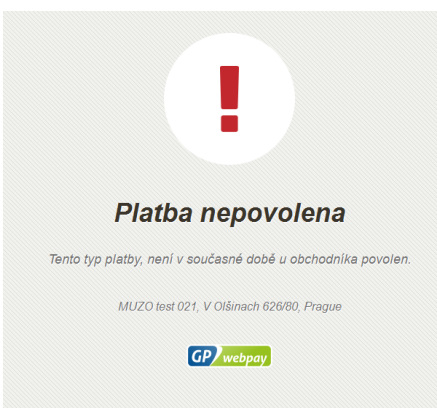

• Die Zahlung befindet sich in einem inkonsistenten Status:

| objednavka je v nekonzistentnim<br>stavu                                           |
|------------------------------------------------------------------------------------|
| Platba, na kterou odkazuje tento link, je ve stavu, kdy ji není<br>možné dokončit. |
| MUZO test 021, V Olšinach 626/80, Prague                                           |
| <b>GP</b> webpay                                                                   |

Die PUSH Zahlung kann auch unter Nutzung der Web Services (Methode "createPaymentLink()") erstellt werden, s. Dokument "GP webpay – API WS" im Menü "Downloads".

# 9. Benutzer

#### 9.1 Benutzer erstellen

Dieses Menü ermöglicht dem Benutzer mit der Rolle "Administrator" die Erstellung eines neuen Beutzers. Die Daten zum neuen Benutzer gibt er in ein Formular ein (s. Abb. 22). Mit einem Stern gekennzeichnete Felder sind Pflichtfelder.

Dem neuen Benutzer wird die Rolle "Suche von Zahlungen" automatisch zugewiesen.

Der neue Benutzer kann nach Anmeldung im GP webpay Portal seine Daten, Einstellungen und sein Passwort im Menü "Einstellungen" ändern.

#### 9.2 Benutzerliste

Das Menü ermöglicht dem Benutzer mit der Rolle "Administrator", eine Liste der Benutzer herunterzuladen, deren Rollen zu verwalten (durch Klick auf das entsprechende Feld können eine oder mehrere Rollen zugewiesen werden) und deren Zugriff zum GP webpay Portal zu sperren / freizuschalten. Die Benutzerliste kann auch in eine Datei im Format XLSX oder PDF exportiert werden.

Dem Benutzer können die folgenden Rollen zugewiesen werden:

- Suche von Zahlungen: ermöglicht einem Benutzer das Aussuchen von Zahlungen im Menü "Zahlungen",
- Verwaltung von Zahlungen: ermöglicht einem Benutzer das Aussuchen von Zahlungen im Menü "Zahlungen" und die Verwaltung der ausgesuchten Zahlung durch Klick auf die entsprechende Zahlung in der angezeigten Liste,
- PUSH Zahlungen: ermöglicht einem Benutzer die Erstellung, den Versand und das Aussuchen der PUSH Zahlung,
- Administrator: ermöglicht dem Benutzer die Nutzung aller Menüs im GP webpay Portal,
- Sichtbarkeit:
  - Ermöglicht einem Benutzer mit der Rolle "Administrator" die Beschränkung der Sichtbarkeit auf die Online Shops des Händlers für andere Benutzer,
  - Ein Benutzer mit beschränkter Sichtbarkeit auf die Online Shops des Händlers kann Zahlungen lediglich bei den ihm zugewiesenen Online Shops suchen und verwalten.

| Liberated price       Vehiclicity (price)       Addressing (price)       Statuse (price)       Vehiclicity (price)       Addressing (price)       Statuse (price)       Vehiclicity (price)       Vehiclicity (price)       Vehiclity (price)       V                                                                                                    | E GP V      | COMMI              | ERCE              |                    |                                                                                                    |              |              |                         | 🖂 TD                    | Tomáš Dobrý 😽<br>GP |
|----------------------------------------------------------------------------------------------------|-------------|--------------------|-------------------|--------------------|----------------------------------------------------------------------------------------------------|--------------|--------------|-------------------------|-------------------------|---------------------|
| Image: Second with the second with the second withe second with the second with the second with                     | 3           |                    |                   |                    |                                                                                                    | ᆺUŽI         | VATELÉ       |                         |                         |                     |
| Image: Second With Second Second                       |             |                    |                   |                    |                                                                                                    |              |              |                         |                         |                     |
| Utivecká jedo       Vyhležké jedo       Spésova       V       Vátoria       Odstrá ki ze zeresi       Vátoria                                                                                                    | 3           |                    |                   |                    |                                                                                                    |              |              |                         | SEZNAM UŽIVA            | relů                |
| Image: Image:                     |             |                    | Uživatelské jméno | Vyhledávání plateb | Správa plateb                                                                                      | PUSH platby  | Administrace | Soukromý klíč uživatele | Odebrat klíč ze serveru | ViditeInost         |
| Image: Image: Image |             | <b>f</b>           | brejnikova        | $\checkmark$       | 1                                                                                                  | $\checkmark$ |              |                         |                         | EDITOVAT            |
| Image: Second second secon |             | <b>1</b>           | gpeamex           | ×                  | $\checkmark$                                                                                       | $\checkmark$ |              |                         |                         | EDITOVAT            |
| Image: Second Second                     |             | ∎ â                | holovka           | $\checkmark$       | $\checkmark$                                                                                       | $\checkmark$ |              |                         |                         | EDITOVAT            |
| Image: Section of the section                                                                                                    | Ħ           | <b>f</b>           | HolovkaMita       | ✓                  | $\checkmark$                                                                                       | $\checkmark$ |              |                         |                         | EDITOVAT            |
| Image: Section of the laboration of the laboration of t |             | <b>1</b>           | jvostry           | $\checkmark$       | $\checkmark$                                                                                       | $\checkmark$ |              |                         |                         | EDITOVAT            |
| Image: Sector 2       Image: Sector 2                                                                                                    | D           | ∎ â                | kerka             | ✓                  | $\checkmark$                                                                                       | $\checkmark$ |              |                         |                         | EDITOVAT            |
| Image: Sector 2000 Control 2000 Control                     |             | <b>1</b>           | kerka2            | $\checkmark$       | $\checkmark$                                                                                       | $\checkmark$ |              |                         |                         | EDITOVAT            |
|                                                                                                    |             | <b>f</b>           | kerka3            |                    |                                                                                                    |              |              |                         |                         | EDITOVAT            |
| Image: mate                                                                                                    |             | <b>1</b>           | lejnarova         | $\checkmark$       | $\checkmark$                                                                                       | $\checkmark$ |              |                         |                         | EDITOVAT            |
| Image: Image:                     |             | <b>f</b>           | mita              | <b>V</b>           | $\checkmark$                                                                                       | $\checkmark$ |              |                         |                         | EDITOVAT            |
| XLSX (Q) PDF (E)       1-11/11         VTVOŘIT UŽ/VATELE       • Uživatelské jméno         • Uživatelské jméno       • Nové healo         • Nové healo       • Potrzení nového heala         • Potrzení nového heala       • Jméno         • Email       • VTVOŘIT                                                                                                    |             | <b>1</b>           | mmojzis           | $\checkmark$       | $\checkmark$                                                                                       | $\checkmark$ |              |                         |                         | EDITOVAT            |
| • Uživatelské jinéno         • Uživatelské jinéno         • Nové heslo           • Nové heslo         • Potorzení nového hesla         • Iméno           • Jinéno         • Přijmení         • Email                                                                                                    |             | XLSX 🖈 P           | DF 🗷              |                    |                                                                                                    | 1+1          | 1/11         |                         |                         |                     |
|                                                                                                    |             |                    |                   |                    | * Uživatelské jméno<br>* Nové heslo<br>Potvrzení nového hesla<br>* Jméno<br>* Příjmení<br>* E-mail |              |              |                         |                         | ATELE               |
| An Delina                                                                                                    |             |                    |                   |                    |                                                                                                    | VYT          | VOŘÍT        |                         |                         |                     |
|                                                                                                    | Clobal Days | Summe 2016 up 4 44 |                   |                    |                                                                                                    |              |              |                         |                         | Cetting             |

Abb. 22: Benutzer

# 10. Online Shops

Dieses Menü ermöglicht dem Benutzer die Auswahl des Online Shops und das Abrufen von Statistiken und der genehmigten Funktionen für den Online Shop und Zahlungen (s. Abb. 23).

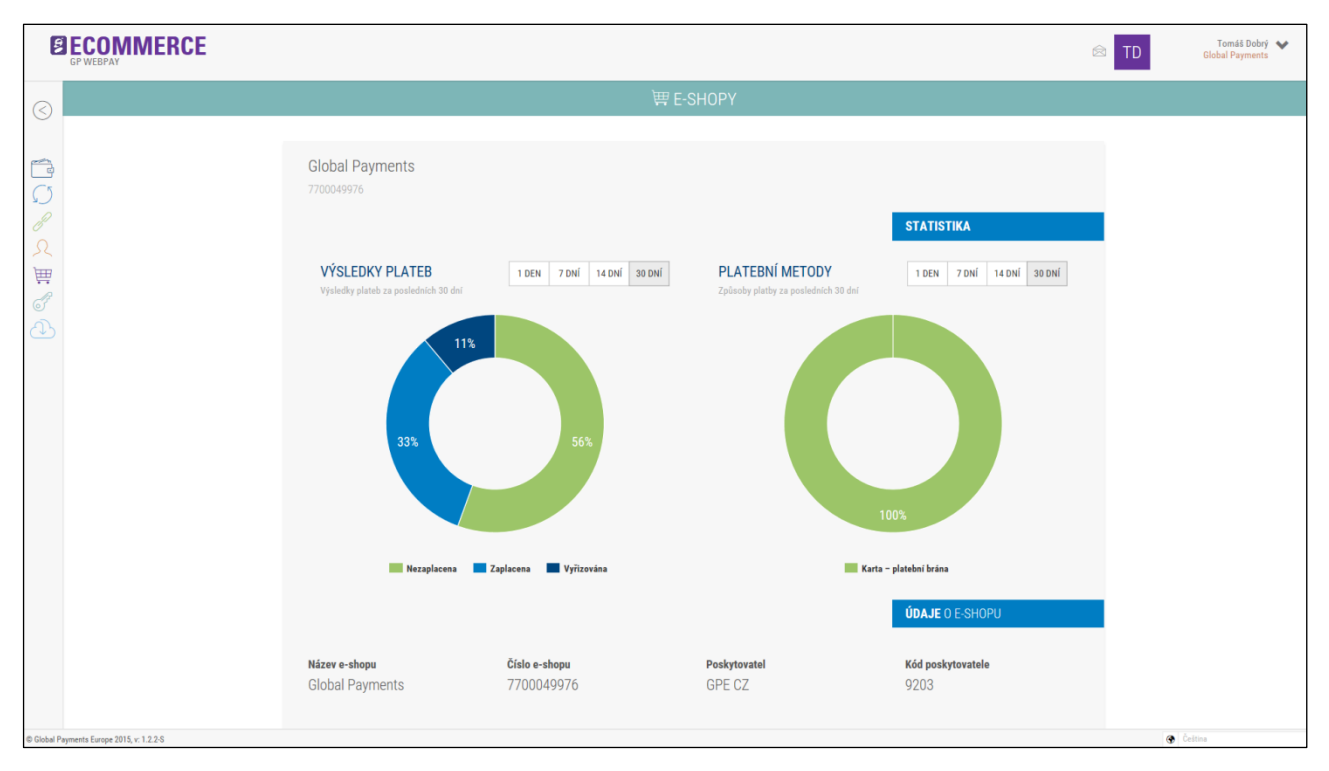

Abb. 23: Menü "Online Shops"

### 10.1Statistik

Das Menü ermöglicht dem Benutzer das Abrufenvon Statistiken des Online Shops. Dem Benutzer stehen die folgenden Möglichkeiten zur Wahl.

- Ergebnisse der Zahlungen:
  - Das folgende Zeitintervall kann gewählt werden: 1 Tag, 7 Tage, 14 Tage oder 30 Tage
  - Ein Diagramm zu den unterschiedlichen Zuständen der Zahlungen wird angezeigt
- Zahlungsmethoden:
  - Das folgende Zeitintervall kann gewählt werden: 1 Tag, 7 Tage, 14 Tage oder 30 Tage
  - o Ein Diagramm zu den Zahlungsmethoden wird angezeigt

#### 10.2 Daten des Online Shops

Die Daten des Online Shops, die bei der Anlage im GP webpay Zahlungsgateway gespeichert wurden, werden angezeigt.

### 10.3 Genehmigung für die Zahlungen

Bei jeder Zahlungsmethode oder Funktion wird angezeigt, ob diese für den Online Shop aktiviert ist. Die Genehmigungen für den Online Shop werden vom Anbieter bestimmt.

#### 10.3.1 PLATBA 24

Das Menü ermöglicht dem Benutzer, im Zahlungsgateway den Dienst PLATBA 24 zu aktivieren, d.h. den Zahlungs-Button des von Česká spořitelna, a.s. angebotenen Online Bankings SERVIS 24.

Zur Aktivierung des Dienstes PLATBA 24 erhält man nach Unterzeichnung des Vertrags mit Česká spořitelna, a.s. die benötigten Anmeldedaten (Online Shop-ID, e-Commerce-Schlüssel).

Nach Klick auf den Button "Anmeldedaten" wird ein Formular für die Eingabe der Anmeldedaten (Online Shop-ID, e-Commerce-Schlüssel, s. Abb. 24) angezeigt.

| Ű.          | ECOMM                      | FRCF                                                               |                                                                                     | ~ • • • •                                                                               | máš Dobrý 😽<br>GP |
|-------------|----------------------------|--------------------------------------------------------------------|-------------------------------------------------------------------------------------|-----------------------------------------------------------------------------------------|-------------------|
|             | GP WEBPAY                  | PLATBA 24 - PŘIHLAŠOVACÍ ÚL                                        | DAJE                                                                                |                                                                                         | _                 |
| $\bigcirc$  |                            | ID e-shopu                                                         |                                                                                     |                                                                                         |                   |
|             |                            | E-commerce klíč                                                    | 1                                                                                   |                                                                                         |                   |
|             |                            | PLATBA 360                                                         |                                                                                     |                                                                                         |                   |
|             |                            |                                                                    | ULOŽIT                                                                              |                                                                                         |                   |
| <u>л</u>    |                            |                                                                    |                                                                                     | POVOLENÍ PRO PLATBY                                                                     |                   |
| Щ.<br>ДЗ    |                            | FastPay                                                            | Opakované platby                                                                    | PUSH platby                                                                             |                   |
|             |                            | 4                                                                  | ✓                                                                                   | ×                                                                                       |                   |
| (↓)         |                            | Předvyplní na platební stránce číslo a expiraci<br>platební karty. | Umožní vytvořit opakovanou platbu k registrované<br>platbě s využitím Web Services. | Umožní vytvořit platební link, který může být<br>zaslán na e-mailovou adresu zákazníka. |                   |
|             |                            | Web Services                                                       | MasterCard Mobile                                                                   | MasterPass                                                                              |                   |
|             |                            | 1                                                                  | ✓                                                                                   | 1                                                                                       |                   |
|             |                            |                                                                    | Umožní zaplatit s využitím digitální peněženky<br>MasterCard Mobile.                | Umožní zaplatit s využitím digitální peněženky<br>MasterPass.                           |                   |
|             |                            | DCC                                                                | PLATBA 24/360                                                                       |                                                                                         |                   |
|             |                            | ×                                                                  | √ √ / / →                                                                           |                                                                                         |                   |
|             |                            |                                                                    | Umožní zaplatit pomocí platebního tlačítka<br>PLATBA 24/360.                        |                                                                                         |                   |
|             |                            |                                                                    |                                                                                     | POVOLENÍ PRO E-SHOP                                                                     |                   |
|             |                            | E-mail pro účtenku                                                 | HTTP metoda pro odpověď                                                             | MasterPass lightbox                                                                     |                   |
|             |                            | Ano Ne                                                             | 💽 GET 🕥 POST                                                                        | 🔿 Ano 💽 Ne                                                                              |                   |
| © Global Pa | yments Europe 2016, v: 1.1 | 1.0                                                                |                                                                                     | Čeština Čeština                                                                         |                   |

Abb. 24: Eingabe der Anmeldedaten für den Dienst PLATBA 24

Nach Klick auf den Button "Speichern" wird der Dienst PLATBA 24 für den jeweiligen Online Shop aktiviert und im Zahlungsgateway wird der Button "PLATBA 24 Česká spořitelna" angezeigt (s. Abb. 25). Die Deaktivierung des Dienstes PLATBA 24 erfolgt durch Löschen der Anmeldedaten.

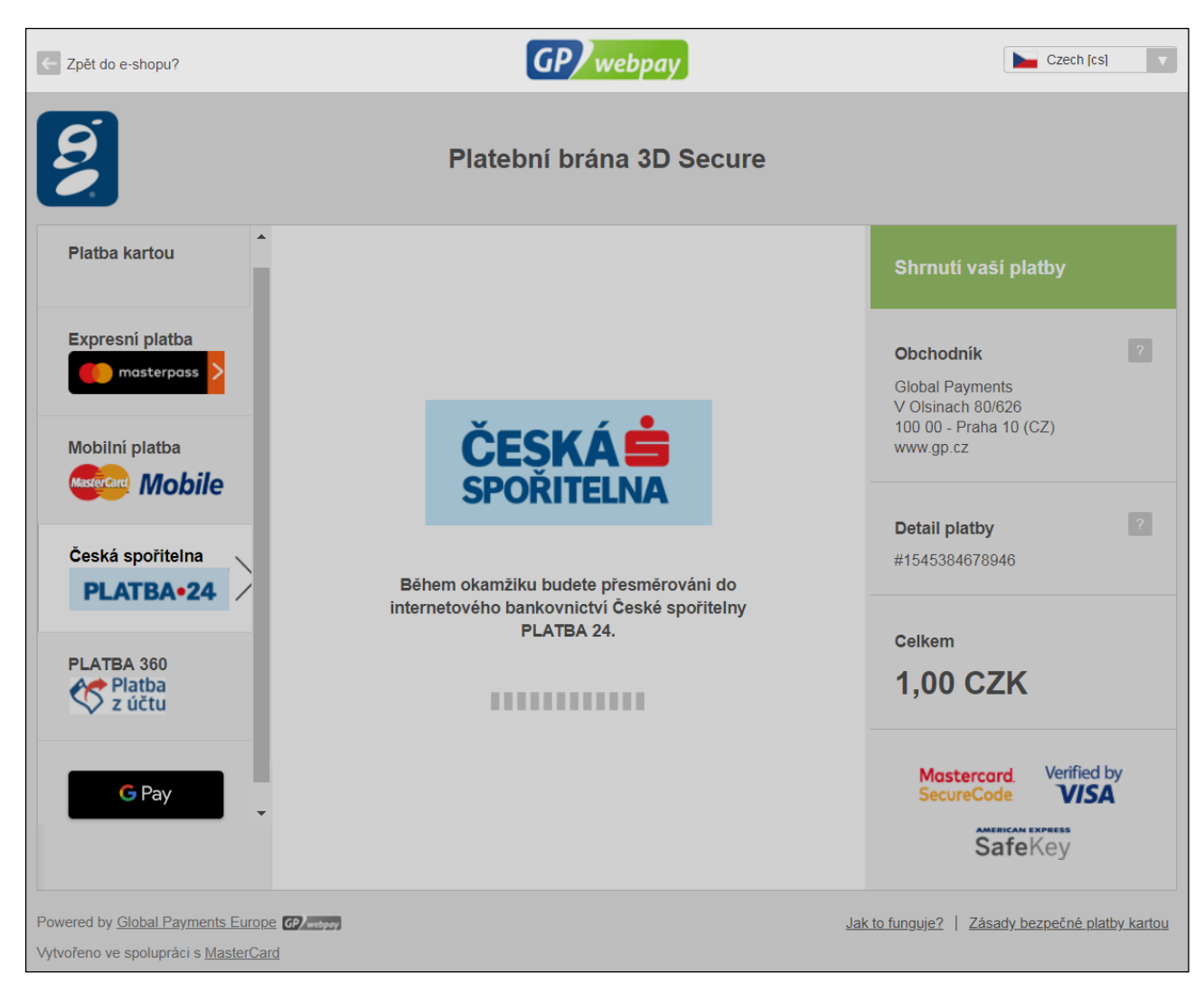

Abb. 25: Anzeige des Buttons "PLATBA 24" im GP webpay Zahlungsgateway

Nach Klick auf den Button "Testzahlung" kann eine Zahlung von CZK 1 durchgeführt werden um zu prüfen, ob die Einstellungen richtig sind.

#### 10.3.2 Zahlung vom Konto

Dieses Menü ermöglicht dem Benutzer, im GP webpay Zahlungsgateway den Dienst "Zahlung vom Konto" zu aktivieren. Dieser erweitert den bestehenden Dienst "PLATBA 24" um die Möglichkeit der Zahlung per Banküberweisung auch von Nichtkunden der Česká spořitelna.

Für die Aktivierung des Dienstes "Zahlung vom Konto" ist zuerst die Unterzeichnung eines Zusatzes zum Vertrag mit Česká spořitelna, a.s. erforderlich (der Dienst "Zahlung vom Konto") kann ohne den Dienst PLATBA 24 nicht errichtet werden).

Nach Klick auf den Button "Anmeldedaten" wird ein Formular mit den eingegebenen Anmeldedaten für den Dienst PLATBA 24 (Online Shop-ID, e-Commerce-Schlüssel) angezeigt. Nach Klick auf das Feld Zahlung vom Konto und auf den Button "Speichern" wird der Dienst Zahlung vom Konto für den jeweiligen Online Shop aktiviert und im Zahlungsgateway wird der Button "Zahlung vom Konto" angezeigt.

### 10.4 Genehmigungen für den Online Shop

Bei jeder Funktion wird angezeigt, ob sie für den jeweiligen Online Shop aktiviert ist. Die Genehmigungen für den Online Shop werden vom Anbieter bestimmt.

# 10.4.1 E-Mail für die Bestätigung über die Sperrung der Finanzmittel des Karteninhabers ("Bestätigung")

Dieses Menü ermöglicht dem Benutzer, einzustellen ob das Feld "E-Mail zur Bestätigung" auf der Zahlungsseite angezeigt werden soll oder nicht.

Sendet der Händler die E-Mail-Adresse im Parameter "EMAIL" (Schnittstelle API HTTP), so erscheint diese E-Mail-Adresse bereits ausgefüllt – der Kunde kann diese ändern oder löschen.

#### 10.4.2 HTTP Methode für die Antwort

Das Menü ermöglicht dem Benutzer, einzustellen ob für die Übermittlung der Antwort vom GP webpay Zahlungsgateway in den Online Shop die HTTP-Methode "GET" oder "POST" verwendet werden soll. Bei der Einstellung der Methode "POST" ist es unerlässlich, dass die Rückkehr-URL-Adresse des Online Shops das https-Prokoll verwendet, andernfalls würde der Browser dem Kunden nach dem Abschluss der Zahlung eine unerwünschte Warnmeldung über die Übermittlung der Daten an eine ungesicherte Adresse anzeigen, wodurch die Glaubwürdigkeit des Online Shops gemindert werden könnte.

#### 10.4.3 Masterpass lightbox

Das Menü ermöglicht dem Benutzer, einzustellen ob nach Auswahl der Zahlung mit der digitalen Geldbörse "Masterpass" die Seite mit der Geldbörse auf dem Zahlungsgateway im Regime lightbox angezeigt werden soll oder ob eine Umleitung zum Masterpass Server erfolgen soll. Wird die Zahlungsseite im Online Shop in "iframe" angezeigt, so kann das Regime lightbox unerwünschtes Verhalten auslösen; in solchen Fällen ist dann das Regime lightbox zu deaktivieren.

#### 10.4.4 Beschreibung der Zahlung

Dieses Menü ermöglicht dem Benutzer, einzustellen ob eine Beschreibung der Zahlung auf der Zahlungsseite angezeigt werden soll. Voraussetzung für diese Funktion ist das Ausfüllen der Beschreibung der Zahlung im Parameter DESCRIPTION, s. Dokument "GP webpay – HTTP API" im Menü "Downloads".

#### 10.4.5 Anzeige der Händlerdaten auf der Zahlungsseite

Auf der Zahlungsseite werden Händlerdaten angezeigt, die im Zahlungsgateway bei der Anlage gespeichert wurden:

- Name des Online Shops
- Adresse des Online Shops
- URL-Adresse des Online Shops

Die unten angeführten Menüs ermöglichen dem Händler, die Anzeige der folgenden Händlerdaten auf der Zahlungsseite einzustellen. Bei einer nicht genehmigten Kombination wird eine Fehlermeldung angezeigt.

#### 10.4.6 Adresse des Online Shops

Dieses Menü ermöglicht dem Benutzer, einzustellen ob die Adresse des Online Shops auf der Zahlungsseite angezeigt werden soll.

#### 10.4.7 Name des Online Shops

Dieses Menü ermöglicht dem Benutzer, einzustellen ob der Name des Online Shops auf der Zahlungsseite angezeigt werden soll.

#### 10.4.8 URL des Online Shops

Dieses Menü ermöglicht dem Benutzer, einzustellen, ob die URL-Adresse auf der Zahlungsseite angezeigt werden soll.

#### 10.5 Genehmigungen für Währungen

Es werden Währungen angezeigt, in denen der Online Shop die Zahlungen durchführen kann. Die Genehmigungen für den Online Shop werden vom Anbieter bestimmt.

#### 10.6 Unterstützte Sprachen

Dieses Menü ermöglicht dem Händler, die Liste der Sprachen zu ändern, die dem Kunden im Dropdown Menü in der rechten oberen Ecke auf der Zahlungsseite angezeigt werden.

Die Funktion hat folgend Beschränkungen:

- Die Sprache "English" kann der Händler nicht ausschalten und diese wird im Dropdown Menü auf der Zahlungsseite immer angezeigt,
- Die Browser-Sprache wird in das Dropdown Menü auf der Zahlungsseite automatisch ergänzt, auch wenn sie vom Händler ausgeschaltet wird.

#### 10.7 Genehmigungen für Zahlungsmethoden

Es werden Zahlungsmethoden angezeigt, mit denen der Kunde im Online Shop über den GP webpay Zahlungsgateway bezahlen kann. Die Genehmigungen für den Online Shop werden vom Anbieter bestimmt.

# 11. Schlüsselverwaltung

Dieses Menü ermöglicht dem Benutzer die Erstellung und Verwaltung von Schlüsseln (s. Abb. 26). Das GP webpay Zahlungsgateway nutzt die Grundsätze asymmetrischer Kryptosysteme um Sicherheit auf Basis privater und öffentlicher Schlüssel zu gewährleisten. Der Privatschlüssel wird im Speicher des Browsers und der öffentliche Schlüssel im GP webpay Server gespeichert. Danach kann der Benutzer die Verwaltung der Zahlungen im Menü "Zahlungen" durchführen (es wird stets die Eingabe des Passworts zum Privatschlüssel gefordert).

Nach Auswahl des Online Shops aus der Liste wird Information zum Status des Privatschlüssels im Browser und zum Status des öffentlichen Schlüssels am GP webpay Server angezeigt.

Die Schlüssel werden weiters für die Absicherung der Kommunikation zwischen dem Online Shop und dem Server GP webpay und bei Nutzung der Web Services verwendet.

|                                           |                                                                                                    |                                                                                                    | C TD Tomáš Dobrý S Global Payments | 1 |
|-------------------------------------------|----------------------------------------------------------------------------------------------------|----------------------------------------------------------------------------------------------------|------------------------------------|---|
|                                           | SPRÁVA KLÍČŮ                                                                                                    |                                                                                                    |                                    |   |
|                                           | Vytváření a správa klíčů<br>Platební brána GP webpay využívá principy asymetrické kryptografie pro zajištění bezpečnosti založené na soukromých a<br>vetejných kličich.<br>Soukromý klič se uloží do paměti prohlížeče a na server GP webpay se uloží vetejný klič. Poté má uživatel možnost provádět<br>správu plateb v nabídce Platby (je vždy vyžadováno zadání hesla k soukromému kliči).<br>Po zvolení e-shopu ze seznamu se zobrazí schéma s informací o stavu soukromého kliče v prohlížeči a veřejného kliče na<br>serveru GP webpay. Tyto kliče se dále využívají pro zabezpečení komunikace mezi e-shopem a serverem GP webpay a při<br>využívání Web Services. | Vytvoření soukromého klíče<br>v ostáře v vevoři nový soukromý klíč<br>v prostřed v veovrého prohližeče.<br>Volba je určena pro uživatele, kteří<br>nevlastní žádný soukromý klíč.<br>VYTVOŘIT |                                    |   |
|                                           | Global Payments<br>7700049976                                                                                                    |                                                                                                    |                                    |   |
|                                           |                                                                                                    |                                                                                                    |                                    |   |
| © Global Payments Europe 2015, v: 1.2.2-S |                                                                                                    |                                                                                                    | 🚱 Čeština                          |   |

Abb. 26: Menü "Schlüsselverwaltung"

### 11.1 Erstellung des Privatschlüssels

Dieses Menü ermöglicht dem Benutzer die Erstellung des Privatschlüssels.

- Nach Klick auf den Button "Erstellen" wird ein Formular angezeigt, in dem der Benutzer das gewählte Passwort zum Privatschlüssel eingibt (s. Abb. 27).
- Die Länge des Passworts muss mindestens 8 Zeichen sein, es sind mindestens 3 der folgenden Zeichenarten zu verwenden:
  - o Großbuchstabe
  - o Kleinbuchstabe
  - o Ziffer
  - o Sonderzeichen
- Nach Klick auf den Button "Erstellen" wird der Privatschlüssel erstellt (Datei "gpwebpaypvk.key") und der Benutzer wird zur Speicherung aufgefordert (z.B. auf die Computer-Festplatte).

| Scool HISPOS                              |                              |                                                                                            |                                                                                            |                                       |                                 |                                  |
|-------------------------------------------|------------------------------|--------------------------------------------------------------------------------------------|--------------------------------------------------------------------------------------------|---------------------------------------|---------------------------------|----------------------------------|
|                                           |                              |                                                                                            |                                                                                            |                                       | <b>×</b> 🖄 🖄 TD                 | Tomáš Dobrý 💙<br>Global Payments |
|                                           | VYTVOŘE                      | NÍ SOUKROMÉHO KL                                                                           | ÍČE                                                                                        |                                       |                                 |                                  |
|                                           |                              | <ul> <li>Bezpečné: Uživatel si zvolí he</li> </ul>                                         | slo, které bude využívat k soukromému klíči.                                               |                                       |                                 |                                  |
|                                           |                              | Lokální: Vytvoření soukroméh                                                               | o klíče se provádí v zabezpečeném prostřed                                                 | lí prohlížeče uživatele. Uživatel     |                                 |                                  |
| <b>a</b>                                  | Vytvá                        | <ul> <li>si soukromy klić uloži na pevn</li> <li>Inovativní: Soukromý klíč je m</li> </ul> | iy disk počitaće nebo na prenosne pametove<br>požné snadno vytvořít v portálu GP webpav, r | e medium.<br>není nutné využít žádnou |                                 |                                  |
| 6                                         | Platební                     | aplikaci.                                                                                  | iozne shudho tytront t portaid of theopay, i                                               | in name typen zaanoa                  |                                 |                                  |
| n)<br>R                                   | veřejných                    |                                                                                            |                                                                                            |                                       | amého klíčo                     |                                  |
| 0                                         | Soukrom                      | * Heslo k soukromému klíči                                                                 |                                                                                            | 0                                     | vý soukromý klíč                |                                  |
|                                           | Po zvole                     |                                                                                            |                                                                                            |                                       | o prohlížeče.                   |                                  |
| ST.                                       | serveru (                    |                                                                                            | VYTVOŘIT                                                                                   |                                       | uživatele, kteří<br>kromý klíč. |                                  |
|                                           | Vyuzivan<br>Dozvádět so víso |                                                                                            |                                                                                            |                                       | νατνοἕιτ                        |                                  |
|                                           | Dozvedet se vice.            |                                                                                            |                                                                                            |                                       | VYTVORIT                        |                                  |
|                                           |                              |                                                                                            |                                                                                            |                                       |                                 |                                  |
|                                           |                              |                                                                                            |                                                                                            |                                       |                                 |                                  |
|                                           | Global Payments              |                                                                                            |                                                                                            |                                       |                                 |                                  |
|                                           |                              |                                                                                            |                                                                                            |                                       |                                 |                                  |
|                                           |                              |                                                                                            |                                                                                            |                                       |                                 |                                  |
|                                           |                              |                                                                                            |                                                                                            |                                       |                                 |                                  |
|                                           |                              |                                                                                            |                                                                                            |                                       |                                 |                                  |
|                                           |                              |                                                                                            |                                                                                            |                                       |                                 |                                  |
|                                           |                              |                                                                                            |                                                                                            |                                       |                                 |                                  |
|                                           |                              |                                                                                            |                                                                                            |                                       |                                 |                                  |
|                                           |                              |                                                                                            |                                                                                            |                                       |                                 |                                  |
|                                           |                              |                                                                                            |                                                                                            |                                       |                                 |                                  |
|                                           |                              |                                                                                            |                                                                                            |                                       |                                 |                                  |
|                                           |                              |                                                                                            |                                                                                            |                                       |                                 |                                  |
| © Global Payments Europe 2015, v: 1.2.2-S |                              |                                                                                            |                                                                                            |                                       |                                 | Čeština                          |

Abb. 27: Erstellung des Privatschlüssels

Der Privatschlüssel wird über den Browser am Computer des Benutzers erstellt und verlässt diesen während der Nutzung von GP webpay nicht. Beim Speichern auf die Computer-Festplatte oder im Speicher des Browsers wird der Schlüssel mit einem Passwort verschlüsselt, das anschließend bei jeder Verwendung des Schlüssels einzugeben ist. Das Passwort zur Schlüsseldatei kann später mit Hilfe der App "GP webpay Keystore Manager" geändert werden (Menü "Downloads").

Der für den abgesicherten Zugang zum GP webpay Zahlungsgateway geeignete Privatschlüssel kann auch mit Hilfe von anderen Instrumenten erstellt werden, z.B. OpenSSL, KeyManager, usw. Die geforderten Schlüssel-Parameter sind:

- RSA Algorithmus
- Schlüssellänge 2048 bit
- Speicherformat PKCS#8 encrypted private key

### 11.2 Einfügen des Privatschlüssels in den Speicher des Browsers

Das Menü ermöglicht dem Benutzer das Einfügen des Privatschlüssels in den Speicher des Browsers und des öffentlichen Schlüssels in den GP webpay Server.

- Nach Klick auf den Button "Einfügen" wird ein Formular für die Eingabe der Adresse und des Passworts zum Privatschlüssel angezeigt.
- Nach Klick auf den Button "Bestätigen" wird ein Formular für die Eingabe des Verifizierungscodes, der an die E-Mail-Adresse des Benutzers gesendet wird, angezeigt.
- Nach Klick auf den Button "Einfügen" wird der Privatschlüssel in den Speicher des Browsers und der öffentliche Schlüssel im GP webpay Server gespeichert.

 Nach Auswahl des Online Shops im Menü "Schlüsselverwaltung" wird Information zum Status des Privatschlüssels im Browser und des öffentlichen Schlüssels am GP webpay Server angezeigt (s. Abb. 28).

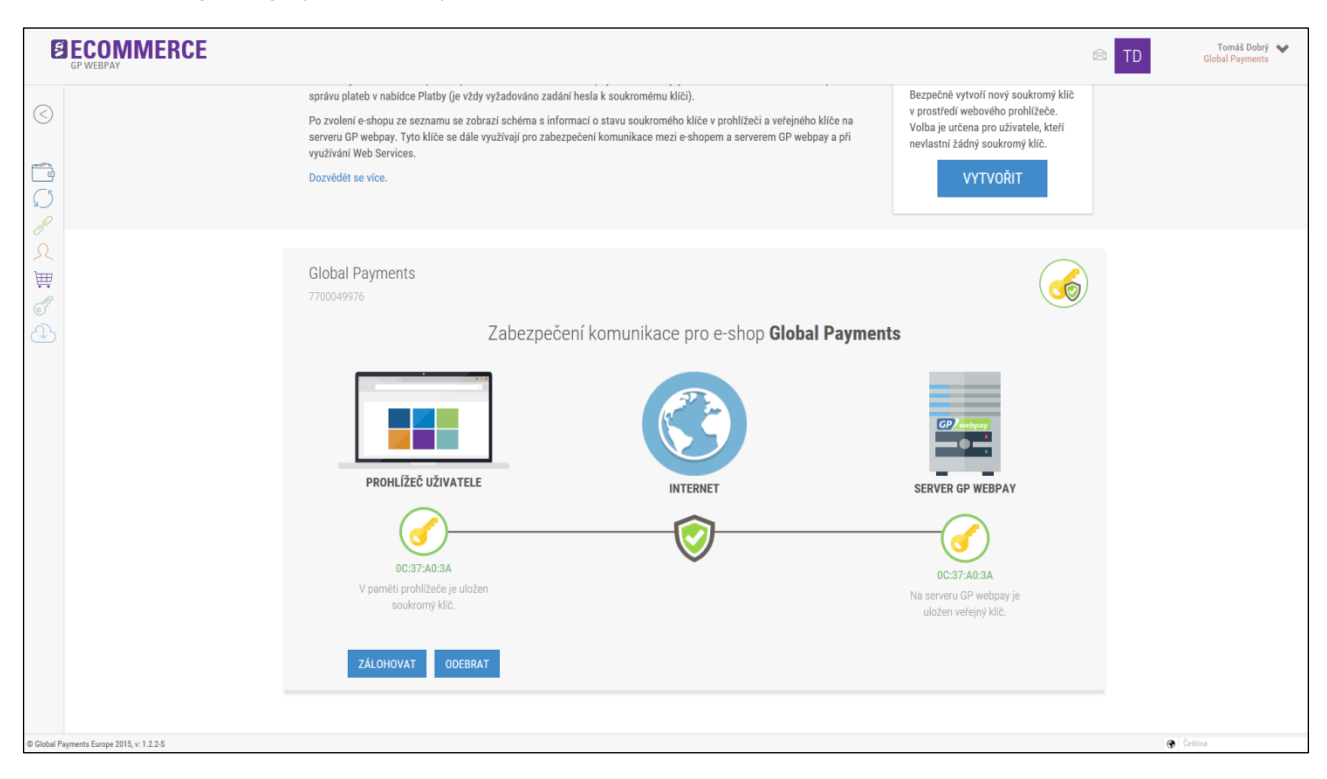

Abb. 28: Information zum Status der Schlüssel

### 11.3 Verwaltung des Privatschlüssels

#### 11.3.1 Sichern

Dieses Menü ermöglicht dem Benutzer, den im Speicher des Browsers gespeicherten Privatschlüssel zu sichern.

• Nach Klick auf den Button "Sichern" wird der Benutzer zum Speichern des Privatschlüssels aufgefordert (Datei "gpwebpay-pvk.key").

#### 11.3.2 Entfernen

Dieses Menü ermöglicht es dem Benutzer, den Privatschlüssel vom Speicher des Browsers zu entfernen (z. B. nach der Abmeldung vom GP webpay Portal falls der Benutzer auf das GP webpay Portal nicht vom eigenen Computer zugreift).

- Nach Klick auf den Button "Entfernen" wird eine Aufforderung für die Bestätigung des Entfernens des Privatschlüssels vom Speicher des Browsers angezeigt.
- Nach Klick auf den nächsten Button "Entfernen" wird Information zum Status des Privatschlüssels im Browser und zum Status des öffentlichen Schlüssels im GP webpay Server angezeigt.

#### 11.3.3 Einfügen

Das Menü ermöglicht dem Benutzer, den Privatschlüssel in den Speicher des Browsers einzufügen (z. B. aus einem übertragbaren Speichermedium falls der Benutzer auf das GP webpay Portal nicht vom eigenen Computer zugreift).

- Nach Klick auf den Button "Einfügen" wird ein Formular für die Eingabe der Adresse und des Passworts zum Privatschlüssel angezeigt.
- Nach Klick auf den folgenden Button "Einfügen" wird der Privatschlüssel in den Speicher des Browsers eingefügt und Information zum Status des Privatschlüssels im Browser sowie zum Status des öffentlichen Schlüssels am GP webpay Server angezeigt.

# 11.4 Änderung des Schlüsselformats

Der Benutzer kann im GP webpay Portal den Schlüssel aus der vorherigen Version der GP webpay Administrator-Schnittstelle nutzen. Dafür muss jedoch das Format geändert werden. Für diese Änderung kann die App "GP webpay Keystore Manager" (Menü "Downloads") genutzt werden.

# 12. Downloads

Dieses Menü ermöglicht dem Benutzer, die Dokumentation (in verschiedenen Sprachversionen) sowie weitere Quellen für die Verknüpfung mit der Schnittstelle GP webpay Zahlungsgateway abzurufen und herunterzuladen (s. Abb. 29).

| Construint       Construint       Construint <thconstruint< th="">       Construint       Construint<th>~</th><th>TD Tomáš Dobrý<br/>GP</th><th colspan="7">TD To</th></thconstruint<>                                                                                                    | ~   | TD Tomáš Dobrý<br>GP | TD To             |                                                               |             |            |  |  |  |
|----------------------------------------------------------------------------------------------------|-----|----------------------|-------------------|---------------------------------------------------------------|-------------|------------|--|--|--|
| Aplikace       Typ zdroje       Název       Datum aktualizace         PAY006       Dokumentace       Platební brána GP webpay – Uživatelská příručka       31.1.2017 <ul> <li>Image: Strange Strange</li> <li>PAY006</li> <li>Dokumentace</li> <li>Patrone</li> <li>PAY006</li> <li>Dokumentace</li> <li>Patrone</li> <li>GP webpay – Dzivatelská příručka</li> <li>Strange</li> <li>PAY006</li> <li>Dokumentace</li> <li>GP webpay – Správa soukromého kliče</li> <li>Strange</li> <li>PAY006</li> <li>Dokumentace</li> <li>GP webpay API HTTP - Technická specifikace pro vývojáře</li> <li>Strange</li> <li>PAY006</li> <li>Dokumentace</li> <li>GP webpay API WS - Technická specifikace pro vývojáře</li> <li>Strange</li> <li>PAY006</li> <li>Dokumentace</li> <li>GP webpay API WS - Technická specifikace pro vývojáře</li> <li>Strange</li> <li>PAY006</li> <li>Dokumentace</li> <li>Testovací veřejný klíč GPE (soubor "GPE_test_public_key.zlp")</li> <li>Strange</li> <li>PAY006</li> <li>Dokumentace</li> <li>Loga – GP webpay a platební metody</li> <li>Strange</li> <li>PAY006</li> <li>Dokumentace</li> <li>GP webpay – Přechod z GUI na Portál GP webpay</li> <li>Strange</li> <li>PAY006</li> <li>Dokumentace</li> <li>GP webpay – přechod z GUI na Portál GP webpay</li> <li>Strange</li> <li>PAY006</li> <li>Dokumentace</li> <li>GP webpay – přechod z GUI na Portál GP webpay</li> <li>Strange</li></ul>                                                                                                    |     |                      |                   | 🕀 KE STAŽENÍ                                                  |             |            |  |  |  |
| PAY006       Dokumentace       Platebni brána GP webpay - Uživatelská příručka       31.1.2017       Si Si Si Si Si Si Si Si Si Si Si Si Si S                                                                                                    |     |                      | Datum aktualizace | Název                                                         | Typ zdroje  | Aplikace 🗼 |  |  |  |
| PAY006       Dokumentace       Portál GP webpay - Uživatelská příručka       31.1.2017       Image Pay 1000         PAY006       Dokumentace       GP webpay - Správa soukromého klíče       31.1.2017       Image Pay 1000         PAY006       Dokumentace       GP webpay API HTTP - Technická specifikace pro vývojáře       22.10.2018       Image Pay 1000         PAY006       Dokumentace       GP webpay API HTTP - Technická specifikace pro vývojáře       15.11.2018       Image Pay 1000         PAY006       Dokumentace       GP webpay API WS - Technická specifikace pro vývojáře       15.11.2018       Image Pay 1000         PAY006       Dokumentace       GP webpay aPI Keystore kanager       12.7.2017       Stáhnout         PAY006       Dokumentace       Loga - GP webpay Keystore Manager       12.7.2017       Stáhnout         PAY006       Dokumentace       GP webpay - Přechod z GUI na Portál GP webpay       3.3.2017       Image Pay 1000         PAY006       Dokumentace       GP webpay - Přechod na protokol TLS 1.2       29.1.2018       Image Pay 1000         PAY006       Dokumentace       GP webpay - překhod na protokol TLS 1.2       29.1.2018       Image Pay 1000         PAY006       Dokumentace       GP webpay - překhod na protokol TLS 1.2       29.1.2018       Image Pay 1000         PAY006       Dokumentace<                                                                                                    |     |                      | 31.1.2017         | Platební brána GP webpay – Uživatelská příručka               | Dokumentace | PAY006     |  |  |  |
| PAY006       Dokumentace       GP webpay - Správa soukromého klíče       31.1.2017       Image: Serie Serie |     |                      | 31.1.2017         | Portál GP webpay – Uživatelská příručka                       | Dokumentace | PAY006     |  |  |  |
| PAY006       Dokumentace       GP webpay API HTTP - Technická specifikace pro vývojáře       22.10.2018       Image: Stafinout         PAY006       Dokumentace       GP webpay API WS - Technická specifikace pro vývojáře       15.11.2018       Image: Stafinout         PAY006       Dokumentace       GP webpay API WS - Technická specifikace pro vývojáře       15.11.2018       Image: Stafinout         PAY006       Dokumentace       Testovací veřejný klíč GPE (soubor "GPE_test_public_key.zip")       31.1.2017       Stáfinout         PAY006       Dokumentace       Loga - GP webpay a platební metody       2.3.2017       Stáhnout         PAY006       JNLP       Aplikace - GP webpay Keystore Manager       12.7.2017       Stáhnout         PAY006       Dokumentace       GP webpay - Přechod z GUI na Portál GP webpay       3.3.2017       Image: Image:                                                                                                    |     |                      | 31.1.2017         | GP webpay – Správa soukromého klíče                           | Dokumentace | PAY006     |  |  |  |
| PAY006       Dokumentace       GP webpay API WS - Technická specifikace pro vývojáře       15.11.2018                                                                                                    |     |                      | 22.10.2018        | GP webpay API HTTP - Technická specifikace pro vývojáře       | Dokumentace | PAY006     |  |  |  |
| PAY006       Dokumentace       Testovací veřejný klíč GPE (soubor "GPE_test_public_key.zip")       31.1.2017       Stáhnout         PAY006       Dokumentace       Loga - GP webpay a platební metody       2.3.2017       Stáhnout         PAY006       JNLP       Aplikace - GP webpay Keystore Manager       12.7.2017       Stáhnout         PAY006       Dokumentace       Aplikace - Demo e-shop PHP       8.3.2017       Stáhnout         PAY006       Dokumentace       GP webpay - Přechod z GUI na Portál GP webpay       3.3.2017       EXEXT       EXEXT       EXE                                                                                                    |     |                      | 15.11.2018        | GP webpay API WS - Technická specifikace pro vývojáře         | Dokumentace | PAY006     |  |  |  |
| PAY006       Dokumentace       Loga - GP webpay a platební metody       2.3.2017       Stáhnout         PAY006       JNLP       Aplikace - GP webpay Keystore Manager       12.7.2017       Stáhnout         PAY006       Dokumentace       Aplikace - Demo e-shop PHP       8.3.2017       Stáhnout         PAY006       Dokumentace       GP webpay - Přechod z GUI na Portál GP webpay       3.3.2017       Image: Stáhnout         PAY006       Dokumentace       GP webpay - Přechod z GUI na Portál GP webpay       3.3.2017       Image: Stáhnout       Image: Stáhnout         PAY006       Dokumentace       GP webpay - Přechod z GUI na Portál GP webpay       15.11.2018       Stáhnout       Image: Stáhnout         PAY006       Dokumentace       GP webpay - překlady implementace       24.5.2017       Stáhnout         PAY006       Dokumentace       GP webpay - příklady implementace       24.5.2017       Stáhnout         XLSX IN PDF IN       Intra / 13       Intra / 13       Image: Stáhnout       Image: Stáhnout                                                                                                    |     | Stáhnout             | 31.1.2017         | Testovací veřejný klíč GPE (soubor "GPE_test_public_key.zip") | Dokumentace | PAY006     |  |  |  |
| PAY006       JNLP       Aplikace - GP webpay Keystore Manager       12.7.2017       Stáhnout         PAY006       Dokumentace       Aplikace - Demo e-shop PHP       8.3.2017       Stáhnout         PAY006       Dokumentace       GP webpay - Přechod z GUI na Portál GP webpay       3.3.2017       Image: Stáhnout         PAY006       Dokumentace       GP webpay - Přechod z GUI na Portál GP webpay       29.1.2018       Image: Stáhnout       Image: Stáhnout         PAY006       Dokumentace       GP webpay - přechod na protokol TLS 1.2       29.1.2018       Image: Stáhnout       Image: Stáhnout         PAY006       Dokumentace       GP webpay - překlady implementace       24.5.2017       Stáhnout         VLSX IM PDF IM       Image: Stáhnout       1-13/13       Image: Stáhnout       Image: Stáhnout                                                                                                    |     | Stáhnout             | 2.3.2017          | Loga – GP webpay a platební metody                            | Dokumentace | PAY006     |  |  |  |
| PAY006       Dokumentace       Aplikace - Demo e-shop PHP       8.3.2017       Stáhnout         PAY006       Dokumentace       GP webpay - Přechod z GUI na Portál GP webpay       3.3.2017       Stáhnout         PAY006       Dokumentace       GP webpay - přechod na protokol TLS 1.2       29.1.2018       Stáhnout         PAY006       Dokumentace       GP webpay - přechod na protokol TLS 1.2       29.1.2018       Stáhnout         PAY006       Dokumentace       GP webpay - překlady implementace       24.5.2017       Stáhnout         XLSX I PDF I       Y       1-13/13       1-13/13       I                                                                                                    |     | Stáhnout             | 12.7.2017         | Aplikace – GP webpay Keystore Manager                         | JNLP        | PAY006     |  |  |  |
| PAY006       Dokumentace       GP webpay – Přechod z GUI na Portál GP webpay       3.3.2017       Image: Statistic Statistic Statisti Statistic Statisti Statistic Statistic Statis Statistic Statistic |     | Stáhnout             | 8.3.2017          | Aplikace – Demo e-shop PHP                                    | Dokumentace | PAY006     |  |  |  |
| PAY006       Dokumentace       GP webpay - přechod na protokol TLS 1.2       29.1.2018       Image: Comparison of the comparison of the compari |     | - 🛌 💥 🔚 📕 🚈          | 3.3.2017          | GP webpay – Přechod z GUI na Portál GP webpay                 | Dokumentace | PAY006     |  |  |  |
| PAY006       Dokumentace       GP webpay - WS API - WSDL       15.11.2018       Stáhnout         PAY006       Dokumentace       GP webpay - příklady implementace       24.5.2017       Stáhnout         XLSX 🖹 PDF 🕒       1 - 13 / 13       1       1       1       1                                                                                                    |     |                      | 29.1.2018         | GP webpay – přechod na protokol TLS 1.2                       | Dokumentace | PAY006     |  |  |  |
| PAY006     Dokumentace     GP webpay - příklady implementace     24.5.2017     Stáhnout       XLSX 🖻 PDF 🖻     1 - 13 / 13     1     1                                                                                                    |     | Stáhnout             | 15.11.2018        | GP webpay - WS API - WSDL                                     | Dokumentace | PAY006     |  |  |  |
| XLSX 🖈 PDF 🖻 1 - 13 / 13                                                                                                    |     | Stáhnout             | 24.5.2017         | GP webpay - příklady implementace                             | Dokumentace | PAY006     |  |  |  |
|                                                                                                    | 0 • | 20                   |                   | 1 - 13 / 13                                                   |             | XLSX 🖹 PDF |  |  |  |
|                                                                                                    |     |                      |                   |                                                               |             |            |  |  |  |
|                                                                                                    |     |                      |                   |                                                               |             |            |  |  |  |
|                                                                                                    |     |                      |                   |                                                               |             |            |  |  |  |
|                                                                                                    |     |                      |                   |                                                               |             |            |  |  |  |
|                                                                                                    |     |                      |                   |                                                               |             |            |  |  |  |
|                                                                                                    |     |                      |                   |                                                               |             |            |  |  |  |
|                                                                                                    |     |                      |                   |                                                               |             |            |  |  |  |

Abb. 29: Liste der Quellen zum Herunterladen

## 12.1 App "GP webpay Keystore Manager"

Die App "GP webpay Keystore Manager" (s. Abb. 30) ermöglicht eine Änderung des Schlüsselformats aus der vorherigen Version der GP webpay Administrator-Schnittstelle für die Verwendung im GP webpay Portal (Menü "Schlüsselverwaltung").

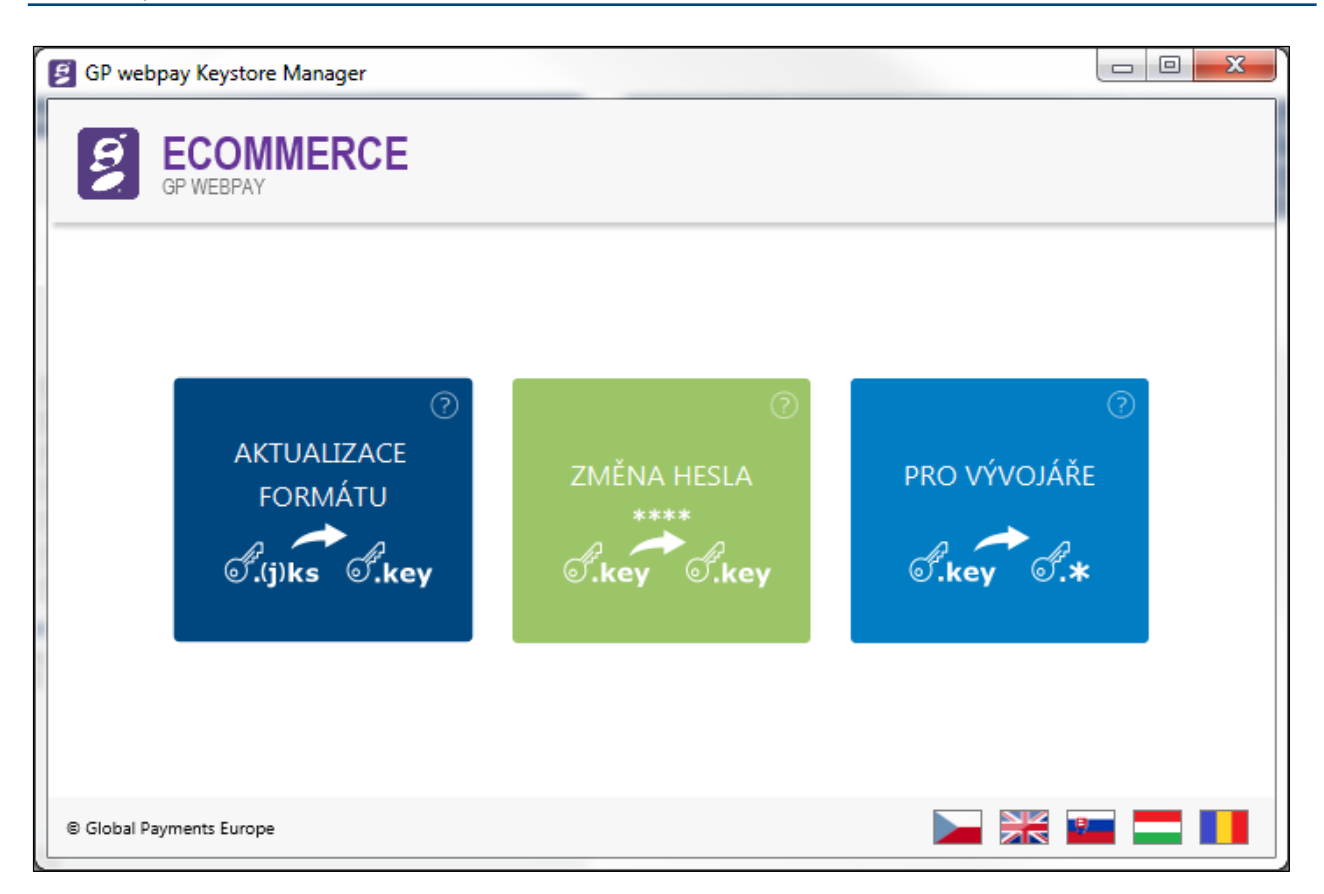

#### Abb. 30: App "GP webpay Keystore Manager"

# 13. Angemeldeter Benutzer

Der Name des angemeldeten Benutzers wird dauerhaft in der rechten oberen Ecke des GP webpay Portals angezeigt. Nach Klick auf die Initialen oder den Benutzernamen werden die grundlegenden Benutzerdaten und die Buttons "Einstellungen" und "Abmelden" angezeigt.

### 13.1 Einstellungen

#### 13.1.1 Benutzerdaten

Dieses Menü ermöglicht dem Benutzer den Abruf des Formulars mit seinen Daten und Einstellungen. Der Benutzer kann die ausgefüllten Daten mit Ausnahme der Felder "Gesellschaft" und "Benutzername" ändern. Mit einem Stern gekennzeichnete Felder sind Pflichtfelder.

#### 13.1.2 Passwort

Dieses Menü ermöglicht dem Benutzer die Änderung des Passworts für die Anmeldung im GP webpay Portal (s. Abb. 31).

| Ş                 | CE COMMERCE                                                 |                      |   |         |  |  |  |  |  |
|-------------------|-------------------------------------------------------------|----------------------|---|---------|--|--|--|--|--|
| $\langle \rangle$ |                                                             | ම් ÚDAJE O UŽIVATELI |   |         |  |  |  |  |  |
|                   | Údaje o uživateli Heslo E-mail                              |                      |   |         |  |  |  |  |  |
|                   | * Původní heslo<br>* Nové heslo<br>* Potvrzení nového hesla | ULOŽIT               |   |         |  |  |  |  |  |
|                   |                                                             |                      |   |         |  |  |  |  |  |
| © Global Pay      | nents Europe 2015, v: 1.2.2-S                               |                      | a | Čeština |  |  |  |  |  |

Abb. 31: Passwortänderung

#### 13.1.3 E-Mail

Dieses Menü ermöglicht dem Benutzer die Änderung der E-Mail-Adresse. Es wird das Formular für die Eingabe der neuen E-Mail-Adresse angezeigt. Nach dem Versenden wird der Benutzer zur Eingabe des an die neu angegebene E-Mail-Adresse gesendeten Verifizierungscodes aufgefordert.

#### 13.2 Abmelden

Der Button "Abmelden" ermöglicht dem Benutzer die Abmeldung vom GP webpay Portal. Nach der Abmeldung wird dem Benutzer die Seite zur Anmeldung im GP webpay Portal angezeigt.

# 14. Info- und Fehlermeldungen

Das GP webpay Portal verwendet zwei Typen von Meldungen bei der Kommunikation mit dem Benutzer: Info- und Fehlermeldung. Die Infomeldung (in grüner Farbe) wird oberhalb des Formulars angezeigt, auf das sie sich bezieht. Die Fehlermeldung (in roter Farbe, s. Abb. 32) wird unterhalb des Feldes angezeigt, in dem der Fehler aufgetreten ist (Hinweis auf einen Fehler, der zu korrigeren ist, um fortfahren zu können).

| E          | <b>BECOMMERCE</b><br>GP WEBPAY  |                     |                                  | 🗟 TD                                               | Tomáš Dobrý 😽<br>Global Payments |
|------------|---------------------------------|---------------------|----------------------------------|----------------------------------------------------|----------------------------------|
| ${}$       | ⊙ FILTR                         | i<br>۱۳             | PLATBY                           |                                                    | ୧ vyhledat 🕤 vyčist              |
|            | Čas vytvoření od                | 20.03.2016 14:13:32 | Do                               | 21.03.2016 23:59:59<br>Neplatná časová souslednost | Ĩ                                |
| <u>л</u>   | Číslo platby                    |                     | Číslo objednávky                 |                                                    |                                  |
| 3          | Referenční číslo                |                     | Stav                             |                                                    | *                                |
| C⊅)        | Částka                          |                     | Mêna<br>Roclado( 4 číclico korty |                                                    | ~                                |
|            | Plateon metoda                  |                     | Posieurii 4 cisiice karty        |                                                    |                                  |
|            |                                 |                     |                                  |                                                    |                                  |
|            |                                 |                     |                                  |                                                    |                                  |
|            |                                 |                     |                                  |                                                    |                                  |
|            |                                 |                     |                                  |                                                    |                                  |
|            |                                 |                     |                                  |                                                    |                                  |
|            |                                 |                     |                                  |                                                    |                                  |
| © Global F | ayments Europe 2015, v: 1.2.2-S |                     |                                  |                                                    | 😧 Čeština                        |

Abb. 32: Beispiel der Fehlermeldung

# 15. Anlagen

### 15.1 Status der Zahlungen

| Status der Zahlung                     | Beschreibung des Status der Zahlung                                                                                                    |
|----------------------------------------|----------------------------------------------------------------------------------------------------|
| Bezahlt                                | Die Zahlung wurde bezahlt. Die Zahlung wird auf das Konto des Online<br>Shops gemäß dem Vertrag mit der Bank über die Akzeptanz der Karten im<br>Internet gutgeschrieben.                                                                                                    |
| Nicht bezahlt                          | Die Zahlung wurde nicht bezahlt. Grund kann eine nicht vollständig<br>abgeschlossene Zahlung durch den Kunden im GP webpay<br>Zahlungsgateway, Rückkehr des Kunden vom GP webpay Zahlungsgateway<br>in den Online Shop, Ablehnung der Zahlung in den GPE Systemen, der<br>Kartenassoziation und der kartenausgebenden Bank oder ein technisches<br>Problem sein.           |
| Zurückerstattet                        | Die Zahlung wurde zurückerstattet. Die Rückerstattung wurde vom Online<br>Shop durch das GP webpay Portal (Menü "Zahlungen") oder unter Nutzung<br>der Web Services durchgeführt.                                                                                                    |
| Teilweise bezahlt /<br>zurückerstattet | Die Zahlung wurde teilweise bezahlt oder teilweise zurückerstattet. Die teilweise Bezahlung / Rückerstattung wurde vom Online Shop durch das GP webpay Portal (Menü "Zahlungen") oder unter Nutzung der Web Services durchgeführt.                                                                                                    |
| Genehmigt                              | Die Zahlung wurde von der kartenausgebenden Bank genehmigt und der<br>Zahlungsbetrag wurde auf dem Konto des Kunden gesperrt. Der Online Shop<br>hat die Möglichkeit, den Abzug des Betrags vom Konto des Kunden später<br>durch das GP webpay Portal (Menü "Zahlungen") oder unter Nutzung der<br>Web Services durchzuführen.                                             |
| Wird durchgeführt                      | Die Zahlung wird durchgeführt. Der Online Shop hat den Zahlungsantrag<br>erstellt und der Kunde kann im GP webpay Zahlungsgateway bezahlen. Bei<br>Standard-Zahlungen kann man bis Ende der Gültigkeit des Zeitintervalls für<br>die Zahlung bezahlen, bei PUSH Zahlungen bis Ende der Gültigkeit des<br>Zahlungslinks oder bis alle Zahlungsversuche ausgeschöpft wurden. |
| Aufgehoben                             | Die Zahlung wurde aufgehoben. Die Aufhebung wurde vom Online Shop<br>durch das GP webpay Portal (Menü "Zahlungen") oder unter Nutzung der<br>Web Services oder des GP webpay Zahlungsgateways nach Ende der<br>Gültigkeit des Zeitintervalls für die Sperrung des Betrags auf dem Konto des<br>Kunden durch die kartenausgebende Bank durchgeführt.                        |

### 15.2 Statusschema der Zahlung

Das folgende Schema zeigt die möglichen Zustände der Zahlung und die Hauptübergänge dazwischen.

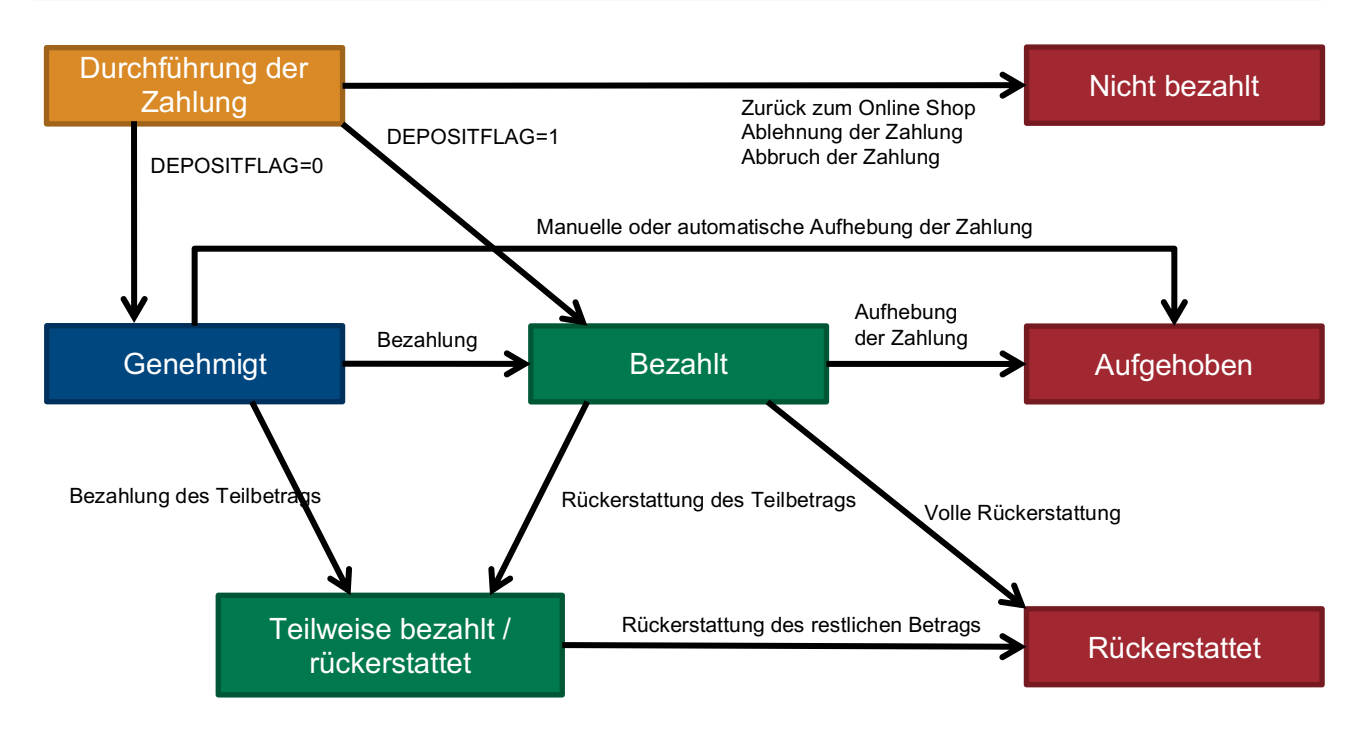

## 15.3 Zahlungsmethoden

| Zahlungsmethode                 | Beschreibung der Zahlungsmethode                                                                                                    |
|---------------------------------|----------------------------------------------------------------------------------------------------|
| Karte –<br>Zahlungsgateway      | Die Zahlung wurde mit Karte im GP webpay Zahlungsgateway bezahlt.                                                                                                    |
| Karte – FastPay                 | Die Zahlung wurde mit Karte im GP webpay Zahlungsgateway unter Nutzung der Funktion FastPay bezahlt.                                                                                                    |
| Karte – Online Shop             | Die Zahlung wurde mit Karte im Online Shop bezahlt, die Authentifizierung des Kunden (3D Secure) wurde mit dem GP webpay System durchgeführt.                                                                      |
| Karte – Web Services            | Die Zahlung wurde mit Karte im Online Shop bezahlt, die Authentifizierung des Kunden (3D Secure) wurde mit den Systemen des Online Shops durchgeführt, bzw. wurde keine Authentifizierung des Kunden durchgeführt. |
| Mastercard Mobile               | Die Zahlung wurde im GP webpay Zahlungsgateway unter Nutzung der digitalen Geldbörse Mastercard Mobile durchgeführt.                                                                                               |
| Masterpass – Online<br>Shop     | Die Zahlung wurde im Online Shop unter Nutzung der digitalen Geldbörse Masterpass durchgeführt.                                                                                                    |
| Masterpass –<br>Zahlungsgateway | Die Zahlung wurde im GP webpay Zahlungsgateway unter Nutzung der digitalen Geldbörse Masterpass durchgeführt.                                                                                                    |
| Wiederkehrende<br>Zahlung       | Die Zahlung wurde im Online Shop unter Nutzung der Funktion Wiederkehrende Zahlung bezahlt.                                                                                                    |
| PLATBA 24 – Online<br>Shop      | Die Zahlung wurde im Online Shop unter Nutzung des Dienstes ZAHLUNG 24 bezahlt.                                                                                                    |
| PLATBA 24 –<br>Zahlungsgateway  | Die Zahlung wurde im GP webpay Zahlungsgateway unter Nutzung des Dienstes ZAHLUNG 24 bezahlt.                                                                                                    |
| Verifizierung der Karte         | Es fand eine Verifizierung der Karte bei der kartenausgebenden Bank unter Nutzung der Funktion "Verifizierung der Karte" statt.                                                                                    |
| Google Pay – Online<br>Shop     | Die Zahlung wurde im Online Shop unter Nutzung des Dienstes Google Pay bezahlt.                                                                                                    |
| Google Pay –<br>Zahlungsgateway | Die Zahlung wurde im GP webpay Zahlungsgateway unter Nutzung des Dienstes Google Pay bezahlt.                                                                                                    |